# Typhoon™ FLA 7000 User Manual

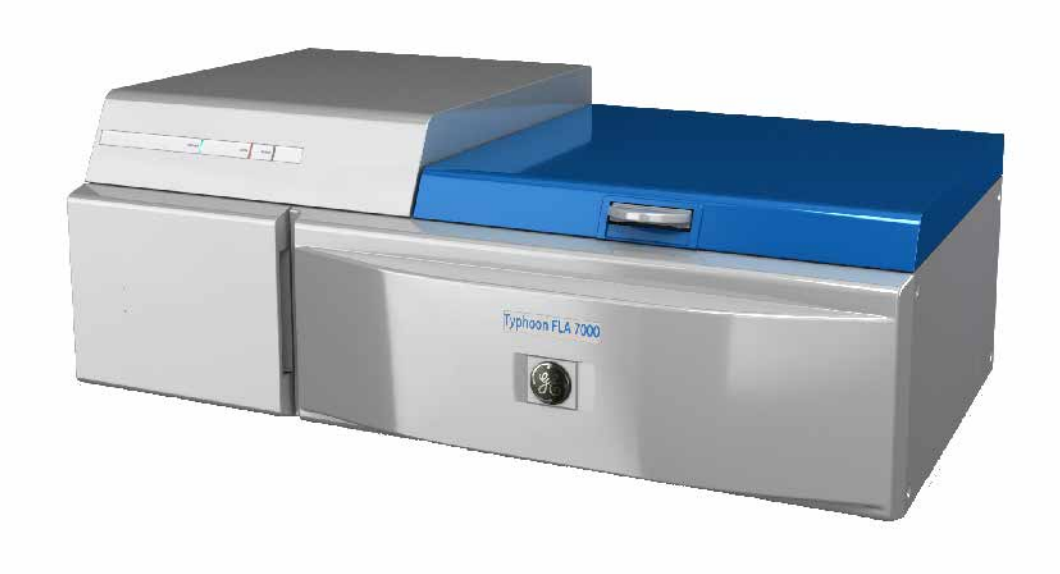

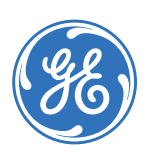

# Table of Contents

| 1 Introduction |             | duction                                                       |
|----------------|-------------|---------------------------------------------------------------|
|                | 1.1         | Important user information                                    |
|                | 1.2         | Regulatory information                                        |
|                | 1.3         | The Typhoon FLA 7000 laser scanner                            |
|                | 1.4         | Typhoon FLA 7000 Control Software                             |
| 2              | Safet       | v instructions                                                |
|                | 2.1         | Introduction                                                  |
|                | 2.2         | General precautions                                           |
|                | 2.3         | Personal protection                                           |
|                | 2.4         | Laser safety                                                  |
|                | 2.5         | Radiation safety 1                                            |
|                | 2.6         | Radiation hazard prevention 1                                 |
|                | 2.7         | Electric safety 1                                             |
|                | 2.8         | Labels on Typhoon FLA 7000 1                                  |
|                | 2.9         | Emergency procedures                                          |
|                | 2.10        | Recycling and disposal 2                                      |
| 3              | Syste       | em configuration                                              |
|                | 3.1         | Parts and functions                                           |
|                | 3.2         | Instrument body                                               |
|                | 3.3         | Accessories                                                   |
| 4              | Insta       | lling and moving Typhoon ELA 2000                             |
| 4              | /i 1        | Site requirements                                             |
|                | 4.⊥<br>∕i 2 | Transporting Typhoon ELA 7000                                 |
|                | 4.3         | Connections                                                   |
| _              |             |                                                               |
| 5              | Insta       | Iling Typhoon FLA 7000 Control Software                       |
|                | 5.1         | Installation sequence                                         |
|                | 5.2         | Install Typhoon FLA 7000 Control Software under Windows XP    |
|                | 5.3         | Install Typhoon FLA 7000 Control Software under Windows Vista |
| 6              | Unin        | stalling and upgrading Typhoon FLA 7000 Control Software      |
| 7              | Regis       | tering, editing and deleting methods                          |
|                | 7.1         | Registering a new method                                      |
|                | 7.2         | Editing a method                                              |
|                | 7.3         | Deleting a method 4                                           |
| 8              | Filter      | module settings                                               |
| Ŭ              | 81          | Registering a new filter name                                 |
|                | 82          | Saving a filter combination                                   |
|                | 8.3         | Logding a filter combination                                  |
|                | 8.4         | Installing and replacing filters                              |
|                | - · ·       | J T -                                                         |

| 9  | Operation                                                           | 57 |
|----|---------------------------------------------------------------------|----|
|    | 9.1 Operation overview                                              | 57 |
|    | 9.2 Preparations before starting Typhoon FLA 7000                   | 57 |
|    | 9.3 Starting Typhoon FLA 7000 and Typhoon FLA 7000 Control Software | 58 |
|    | 9.4 Selecting the reading mode                                      | 60 |
|    | 9.5 Setting the reading conditions                                  | 61 |
|    | 9.6 Placing the object to be scanned on the stage                   | 61 |
|    | 9.7 Placing the stage in Typhoon FLA 7000                           | 65 |
|    | 9.8 Scanning the sample                                             | 66 |
|    | 9.9 Adjusting the display parameters                                | 67 |
|    | 9.10 Saving the image data using a different file name              | 68 |
|    | 9.11 Viewing the image file in the analysis application             | 68 |
|    | 9.12 Turning off Typhoon FLA 7000                                   | 68 |
| 10 | Reading conditions, display parameters, and other settings          | 69 |
|    | 10.1 Reading conditions explained                                   | 69 |
|    | 10.2 Display parameters explained                                   | 72 |
|    | 10.3 Other settings                                                 | 74 |
|    |                                                                     |    |
| 11 | About storage phosphor screens                                      | 76 |
|    | 11.1 Introduction                                                   | 76 |
|    | 11.2 Compatible storage phosphor screens                            | 76 |
|    | 11.3 Handling precautions                                           | /6 |
|    | 11.4 Preparing the storage phosphor screen                          | 78 |
|    | 11.5 Exposing the storage phosphor screen                           | 79 |
| 12 | Maintenance                                                         | 81 |
| 13 | Troubleshooting                                                     | 83 |
| Α  | Default sample detection methods                                    | 87 |
| В  | Specifications                                                      | 89 |

# 1 Introduction

## In this chapter

This chapter contains important user information, and a general description of Typhoon FLA 7000 and its intended use.

# 1.1 Important user information

# Read this before using the Typhoon FLA 7000

All users must read this entire manual to fully understand the safe use of Typhoon FLA 7000.

### Intended use

Typhoon FLA 7000 is a fast laser scanner optimized for quantitative phosphorimaging, ECL Plus Westerns, visible fluorescence and gel documentation.

Typhoon FLA 7000 is intended for research use only, and shall not be used in any clinical procedures, or for diagnostic purposes.

## Safety notices

This user documentation contains WARNINGS, CAUTIONS and NOTICES concerning the safe use of Typhoon FLA 7000. See definitions below.

#### Warnings

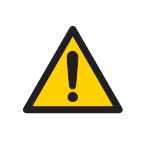

#### WARNING

**WARNING** indicates a hazardous situation which, if not avoided, could result in death or serious injury. It is important not to proceed until all stated conditions are met and clearly understood.

#### Cautions

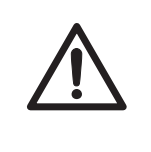

#### CAUTION

**CAUTION** indicates a hazardous situation which, if not avoided, could result in minor or moderate injury. It is important not to proceed until all stated conditions are met and clearly understood.

#### **Notices**

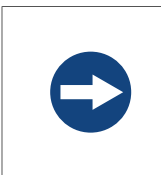

#### NOTICE

**NOTICE** indicates instructions that must be followed to avoid damage to the product or other equipment.

## Notes and tips

| Note: | A Note is used to indicate information that is important for trouble-free and optimal use of the product. |
|-------|----------------------------------------------------------------------------------------------------|
| TIP:  | A tip contains useful information that can improve or optimize your procedures.                           |

## **Typographical conventions**

Software items are identified in the text by **bold italic** text. A colon separates menu levels, thus **File:Open** refers to the **Open** command in the **File** menu. Hardware items are identified in the text by **bold** text (e.g., **Power** switch).

# 1.2 Regulatory information

This section lists the directives and standards that are fulfilled by the Typhoon FLA 7000 system.

## Manufacturing information

| Requirements                                                    | Content                                                                      |
|-----------------------------------------------------------------|------------------------------------------------------------------------------|
| Name and address of manufacturer                                | GE Healthcare Bio-Sciences AB, Björkgatan 30,<br>SE 751 84 Uppsala<br>Sweden |
| Name and ID of notified body                                    | INTERTEK SEMKO AB, NB 0413                                                   |
| Place and date of declaration                                   | Uppsala, Sweden, Sept. 2009                                                  |
| Identity of person authorized to sign Declaration of Conformity | See EC Declaration of Conformity                                             |

# International standards

| Standard                                                                             | Description                                                                                                    | Notes                       |
|--------------------------------------------------------------------------------------|----------------------------------------------------------------------------------------------------|-----------------------------|
| EN 61010-1, IEC 61010-1, UL<br>61010-1, IEC 61010-2-81,<br>CAN/CSA-C22.2 No. 61010-1 | Safety requirements for electrical equipment for measurement, control, and laboratory use                               |                             |
| EN 61326-1<br>VCCI Class A<br>FCC Part 15 B Class A<br>ICES-003 Class A              | EMC emissions and immunity require-<br>ments for electrical equipment for<br>measurement, control and laboratory<br>use | Harmonized with 2004/108/EC |
| EN-ISO 12100-1, 12100-2                                                              | Safety of machinery - Basic concepts, general principles for design                                                     | Harmonized with 2006/42/EC  |
| EN-ISO 14121-1, 14121-2                                                              | Safety of machinery - Principles of risk assessment                                                                     | Harmonized with 2006/42/EC  |
| EN 60825-1, IEC 60825-1                                                              | Safety of laser products                                                                                                | Harmonized with 2006/95/EC  |
| USA 21 CFR, Chapter I, Subchapter<br>J, Part 1040.10 Laser Products                  | Safety of laser products                                                                                                |                             |

This product fulfills the requirements of the following standards:

# **CE Conformity**

This product complies with the European directives listed in the table, by fulfilling the corresponding harmonized standards. A copy of the Declaration of Conformity is available on request.

| Directive   | Title                                         |
|-------------|-----------------------------------------------|
| 2006/42/EC  | Machinery Directive (MD)                      |
| 2006/95/EC  | Low Voltage Directive (LVD)                   |
| 2004/108/EC | ElectroMagnetic Compatibility (EMC) Directive |

# **CE Marking**

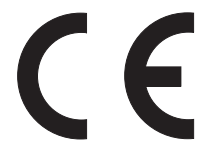

The CE marking and the corresponding Declaration of Conformity is valid for the instrument when it is:

• used as a stand-alone unit, or

- connected to other CE marked GE Healthcare instruments, or
- connected to other products recommended or described in the user documentation, and
- used in the same state as it was delivered from GE Healthcare, except for alterations described in the user documentation.
- **Note:** This equipment has been tested and found to comply with the limits for a Class A digital device, pursuant to Part 15 of the FCC Rules. These limits are designed to provide reasonable protection against harmful interference when the equipment is operated in a commercial environment. This equipment generates, uses, and can radiate radio frequency energy and, if not installed and used in accordance with the instruction manual, may cause harmful interference to radio communications. Operation of this equipment in a residential area is likely to cause harmful interference in which case the user will be required to correct the interference at his own expense.

This Class A digital apparatus complies with Canadian ICES-003. Cet appareil numerique de la class A est conforme a la norme NMB-003 du Canada.

**Note:** This is a class A product. In a domestic environment this product may cause radio interference in which case the user may be required to take adequate measures.

### Laser standards

This instrument is a Class 1 (IEC60825-1: 2001) laser product.

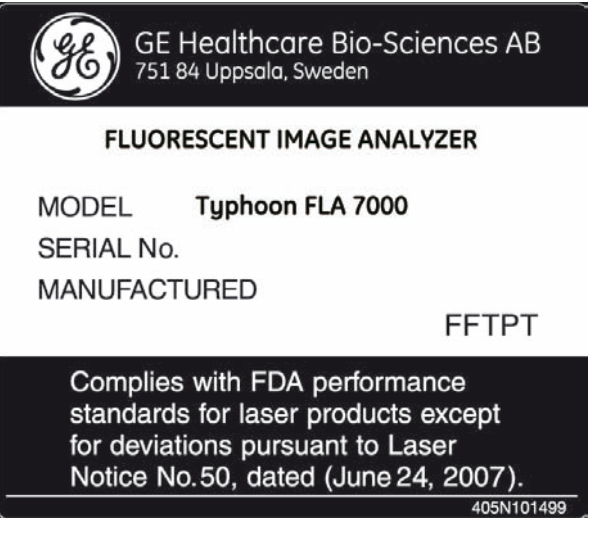

The following lasers can be installed in Typhoon FLA 7000:

| Laser and class     | Wavelength | Maximum power |
|---------------------|------------|---------------|
| LD laser, class 3B  | 473 nm     | 20 mW (CW)    |
| SHG laser, class 3B | 532 nm     | 10 mW (CW)    |
| LD laser, class 3B  | 635 nm     | 45 mW (CW)    |
| LD laser, class 3B  | 650 nm     | 80 mW (CW)    |

## **Regulatory compliance of connected equipment**

Any equipment connected to the Typhoon FLA 7000 should meet the safety requirements of EN 61010-1/IEC 61010-1, or relevant harmonized standards. Within EU, connected equipment must be CE marked.

# 1.3 The Typhoon FLA 7000 laser scanner

The compact Typhoon FLA 7000 is an image analyzer that offers high performance, multifunctionality, and high-speed reading. Benefits include:

- Detection of high-sensitivity autoradiographs using storage phosphor screens.
- Four lasers and multiple filters enable the use of a variety of fluorescent dyes and detection methods.
- Data is aquired through high resolution, sensitivity and wide range linearity.
- Compatibility with various types of samples, for example fluorescent labels, fluorescent dyes, CBB stain, silver stain, X-ray film, and storage phosphor screens.

# 1.4 Typhoon FLA 7000 Control Software

# System requirements

| Parameter          | Minimum requirement                    |
|--------------------|----------------------------------------|
| Operating system   | Windows™ XP™ Professional SP2 or later |
|                    | or                                     |
|                    | Windows Vista™ Business SP 1 or later  |
| Internal memory    | 1 GB                                   |
| Processor          | Intel Core 2 Duo processor             |
| Hard drive         | 80 GB                                  |
| Monitor resolution | 1280 × 1024 pixels                     |
| Other requirements | One USB 2.0 port<br>DVD-ROM drive      |

# Overview of the main window

The Typhoon FLA 7000 Control Software is used to control, use and supervise the Typhoon FLA 7000.

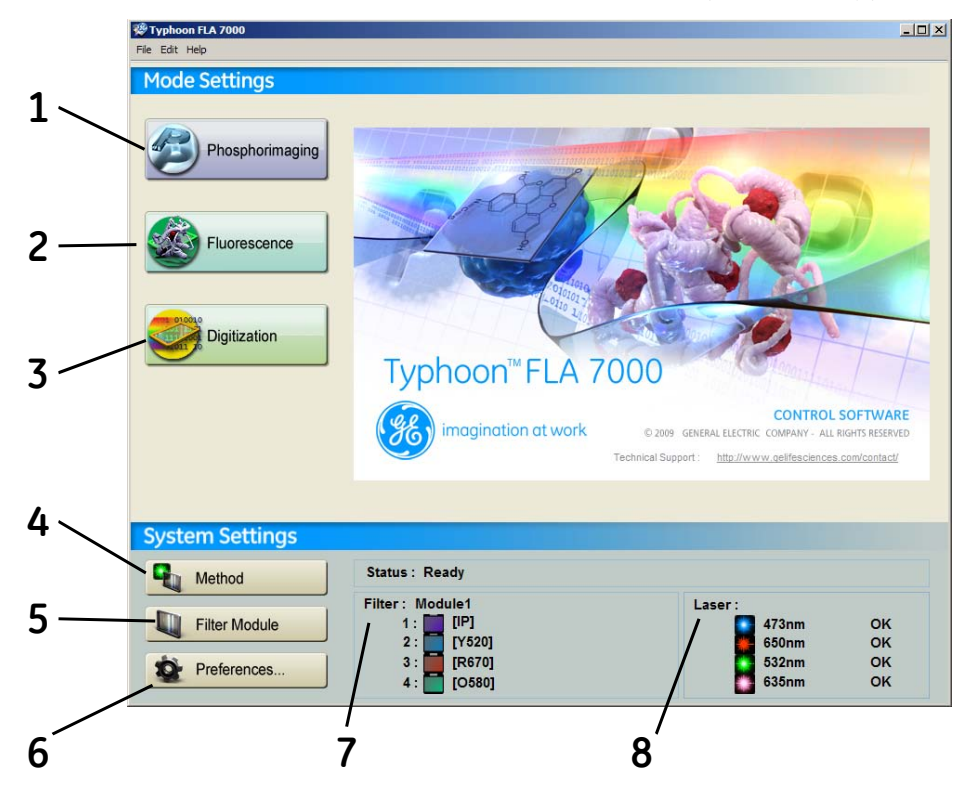

| Part | Function                                                                                                    |
|------|----------------------------------------------------------------------------------------------------|
| 1    | Phosphorimaging button: click to read a storage phosphor screen                                                                   |
| 2    | Fluorescence button: click to read a fluorescent sample                                                                           |
| 3    | Digitization button: click to perform digitization                                                                                |
| 4    | Method button: click to register or erase a combination of laser and filter.                                                      |
| 5    | Filter Module button: click to change or register a filter.                                                                       |
| 6    | <i>Preferences</i> button: click to set the image file format, scan mode, correction mode and to enable or disable the ND filter. |
| 7    | <i>Filter</i> : displays the loaded filters.                                                                                      |
| 8    | Laser: displays the status of the loaded laser units                                                                              |

# Overview of the reader settings window

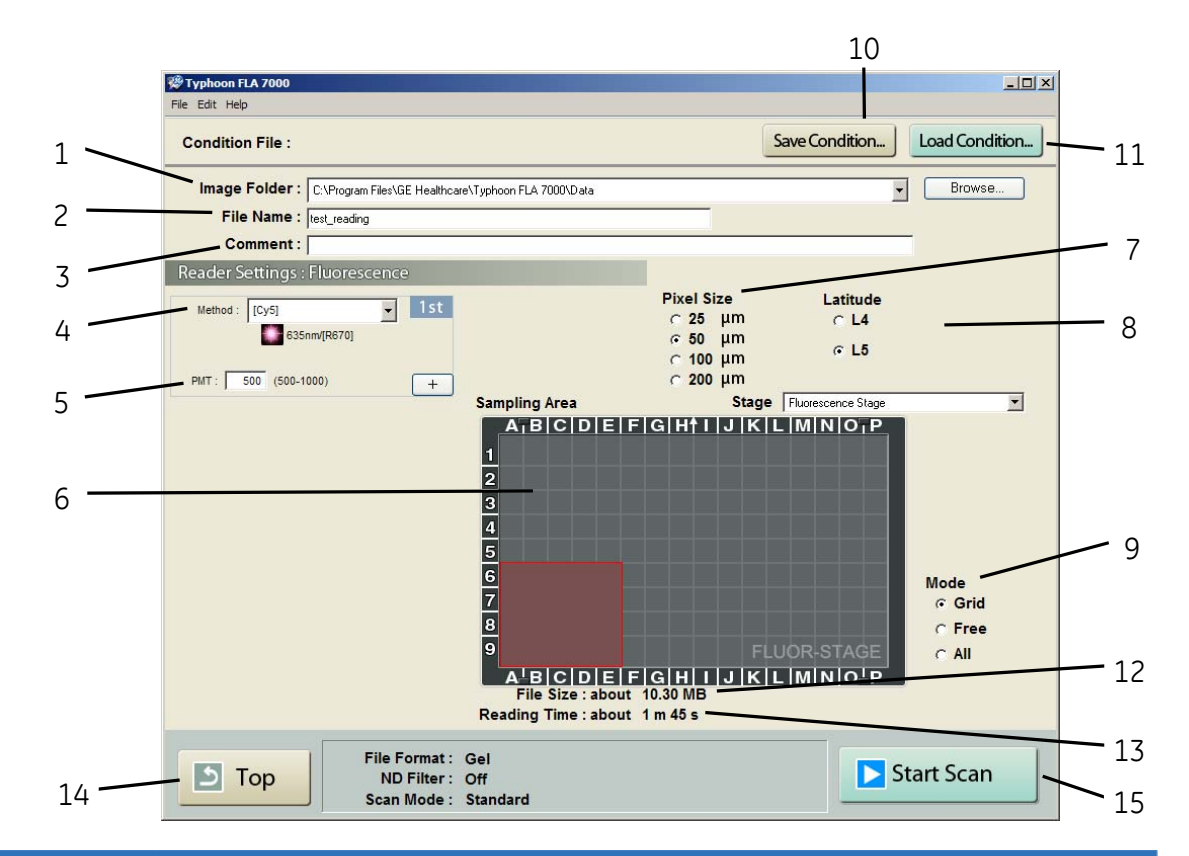

| Part | Description                                                                                                    |
|------|----------------------------------------------------------------------------------------------------|
| 1    | Image folder: specify where to save the file after the reading.                                                                                                    |
| 2    | File Name: enter the name of a file to save image data.                                                                                                    |
| 3    | <i>Comment:</i> enter an optional comment. The comment is embedded in the file where the image is saved, and can be viewed with the analyzing software.                                  |
| 4    | <i>Method:</i> set the method to use in the scan. Up to 4 scans can be performed in a row, all with individual methods.                                                                  |
| 5    | PMT: set the voltage of the photo-multiplier tube. The higher the value, the higher the sensitivity.   + Click to increase the number of scans   - Click to decrease the number of scans |

| Part | Description                                                                                                    |
|------|----------------------------------------------------------------------------------------------------|
| 6    | Set the scanning area.                                                                                                    |
|      | 1 Select a stage in the drop-down menu.                                                                                                    |
|      | 2 Drag the red square to the desired position of the scanning area.                                                                                              |
|      | 3 Drag the sides of the red square as needed to adjust the size of the scanning area.                                                                            |
| 7    | <i>Pixel Size:</i> set the pixel size.                                                                                                    |
|      | Choose a <b>small</b> pixel size for <b>high quality</b> images. Note that a small pixel size setting increases the reading time and the size of the image file. |
| 8    | <i>Latitude</i> : Specify the dynamic range.                                                                                                    |
|      | • L5 provides a larger detectable range than L4.                                                                                                    |
|      | • <b>L4</b> provides a finer density gradation, if the signals of the sample areas are in the correct range.                                                     |
| 9    | <i>Mode</i> : Specify the mode for the reading area borders.                                                                                                    |
|      | • Select <i>Grid</i> to limit the borders to the grid lines.                                                                                                    |
|      | • Select <i>Free</i> for an arbitrary area.                                                                                                    |
|      | • Select <b>All</b> to use the entire Fluor stage as the reading area.                                                                                           |
| 10   | <i>Save Condition</i> : click this button to save the current reading conditions in a file, if desired. For details, refer to the User Manual.                   |
| 11   | <i>Load Condition</i> : click this button to load previously saved reading conditions, if desired. For details, refer to the User Manual.                        |
| 12   | File Size: the estimated size of the result data file is presented.                                                                                              |
| 13   | <i>Reading Time</i> : the estimated time required for the scan is presented.                                                                                     |
| 14   | <i>Top</i> : return to the main window.                                                                                                    |
| 15   | Start Scan: start the scan. The sample must be loaded before starting a scan.                                                                                    |

# 2 Safety instructions

# 2.1 Introduction

The Typhoon FLA 7000 is powered by mains voltage and is used to image samples that may be hazardous. Before installing, operating or maintaining the equipment, you must be aware of the hazards described in the user documentation. Follow the instructions provided to avoid personal injury or damage to the equipment.

# 2.2 General precautions

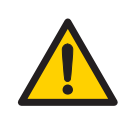

#### WARNING

Do not use the equipment if smoke, strange noises or strange odors can be perceived, or if the equipment becomes unusually hot. This may result in fire or electric shock.

Stop using immediately, turn off the power switch and unplug the equipment from the power outlet. Contact your local GE Healthcare representative to request repair.

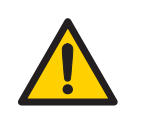

#### WARNING

Do not damage the power supply cord by bending, twisting, heating or allowing them to become pinned under the equipment. Using damaged power cords could result in fire or electric shock.

If the power supply cords are damaged, contact your local GE Healthcare representative for replacements.

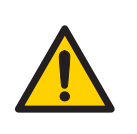

#### WARNING

Do not place the equipment on unstable tables or on inclined surfaces, as the equipment could be dropped or fall, resulting in injury.

# 2.3 Personal protection

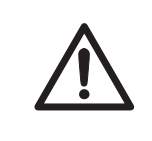

#### CAUTION

Always wear gloves, protective glasses and a lab coat or similar when handling samples.

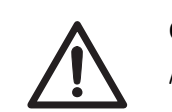

#### CAUTION

Always wear cotton gloves when handling storage phosphor screens.

# 2.4 Laser safety

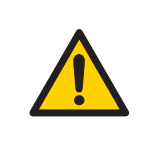

### WARNING

Never detach the inner cover screwed to this instrument. If it is detached, laser beam may leak with a risk of loss of vision.

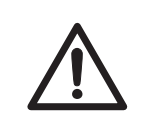

#### CAUTION

Using procedures or adjustments other than those specified in this manual may result in hazardous exposure to laser radiation.

# 2.5 Radiation safety

# **Radiation safety**

This instrument is not equipped with any radioisotope (RI) or radiation generating unit, and is therefore not regulated by radiation hazard prevention laws. However, the instrument is capable of reading Storage phosphor screens which may be polluted by radioisotopes (RI).

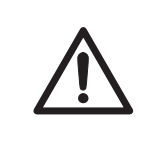

#### CAUTION

If radioisotope (RI) pollution occurs, stop use of the instrument immediately and follow the instructions of your radiation administrator.

# 2.6 Radiation hazard prevention

#### **Controlled area**

Paragraph 1 of Article 1 of the Law Enforcement Rules for Prevention of Radiation Hazards due to Radioisotope and so forth (Prime Minister's Office ordinance No. 56) defines the controlled area as "a place where the dose equivalent related to external radiation exceeds the dose equivalent determined by the Director General of the Science and Technology Agency (hereinafter referred to as the Director General), the concentration of radioisotope in the air exceeds the concentration determined by the Director General, or the radioisotope density on the surface polluted by radioisotope exceeds the density determined by the Director General."

#### Limit of superficial pollution

Paragraph 3 of Article 4 of Notice No. 15 of the Science and Technology Agency that determines the quantity, etc. of radiating isotope specifies that the density of radioisotope on the surface polluted by radioisotope must be one tenth of the density defined in Article 8.

Article 8 and Table 3 of this Notice define the limits as shown below:

- 1 Superficial density of radioisotope that radiates alpha rays: 4 Bq/cm<sup>2</sup>
- 2 Superficial density of radioisotope that does not radiate alpha rays: 40 Bq/cm<sup>2</sup>

#### Installation site of instrument

This instrument is capable of reading not only Storage phosphor screens but also fluorescent pigment label samples (non-RI method). Therefore, it is recommended that the user should install it outside the controlled area and use RI-indicated samples without contacting them with Storage phosphor screens directly.

However, as described above, the Storage phosphor screen surface may be polluted by radioisotope (RI), depending on the sample condition, since the instrument sticks the sample to the <sup>3</sup>H-compatible Storage phosphor screen surface and exposes it in an auto-radiography experiment of the <sup>3</sup>H label sample.

When a sample is in direct contact with a Storage phosphor screen, it is generally known that the sample for making an auto-radiogram contains a relatively small quantity of radioisotope. However, the degree of superficial pollution of the Storage phosphor screen is greatly influenced by the dryness of the sample and dose of radioisotope in an experiment and may exceed the limits mentioned in *Limit of superficial pollution , on page 15*.

When the instrument reads a Storage phosphor screen with a polluted non-exposure area, it may be polluted. The degree of such superficial pollution greatly differs with users' operation conditions. Superficial pollution may exceed the limit mentioned above.

**Note:** As mentioned above, install this instrument in the RI controlled area if the user uses RI-indicated samples that will be in direct contact with Storage phosphor screens.

#### Removal from the controlled area

If it is necessary to move the instrument and its laboratory, which were installed and have been used in the controlled area, from the controlled area, make sure that the degree of the superficial pollution is below the limits mentioned in Limit of superficial pollution above.

# 2.7 Electric safety

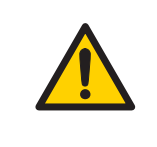

### WARNING

Do not use the equipment with a power supply other than that recommended. Fire and electric shock could result.

## WARNING

Do not use the equipment within or near a sink, or in humid or dusty environments. Fire and electric shock could result.

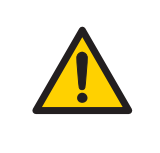

# WARNING

Connect the power supply directly to a grounded wall power outlet. The use of extension cords or multiple loads on one electrical outlet could result in fire and electric shock.

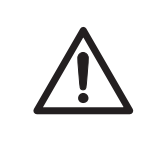

## CAUTION

Do not use the same power supply as that of large equipment such as an air conditioner or centrifuge. Malfunction could result.

# 2.8 Labels on Typhoon FLA 7000

# Typhoon FLA 7000 serial number

The Typhoon FLA 7000 serial number is located on a label on the back of the instrument.

| FLUORES<br>Model: Typ | CENT IMAGE ANALYZER<br>hoon FLA 7000                                                                           |                              |
|-----------------------|----------------------------------------------------------------------------------------------------|------------------------------|
| Serial No:            | 23456                                                                                                    |                              |
| LABORATORY EQUIPMENT  | Frequency: 50-60<br>Supply Voltage: 100-240<br>Max Current: 3.0-<br>Protection Class: 1<br>Manufacturing Year: | ) Hz<br>) V~<br>L.5A<br>IP20 |
|                       |                                                                                                    |                              |
|                       |                                                                                                    |                              |

# Symbols used in safety labels

| Label               | Meaning                                                                                                    |
|---------------------|----------------------------------------------------------------------------------------------------|
| $\underline{\land}$ | <b>Warning!</b> Read the user documentation before using the system. Do not open any covers or replace parts unless specifically stated in the user documentation. |
| C                   | The system complies with the requirements for electromagnetic compliance (EMC) in Australia and New Zealand.                                                       |
| CE                  | The system complies with applicable European directives.                                                                                                    |

# Labels concerning use of hazardous substances

| Label | Meaning                                                                                                    |
|-------|----------------------------------------------------------------------------------------------------|
|       | This symbol indicates that the waste of electrical and electronic equipment must not<br>be disposed as unsorted municipal waste and must be collected separately. Please<br>contact an authorized representative of the manufacturer for information concerning<br>the decommissioning of equipment. |

# Labels concerning laser light

| Label                                                                                                    | Meaning                                                                                                    |
|----------------------------------------------------------------------------------------------------|----------------------------------------------------------------------------------------------------|
| 注意<br>ここを開くとクラス3日の可視光及び不可視光が出ます。<br>ビームの被ばくを避けてください。<br>CAUTION<br>CLASS 3B VISIBLE AND INVISIBLE LASER<br>RADIATION WHEN OPEN.<br>AVOID EXPOSURE TO THE BEAM.<br>ATTENTION<br>RAYONNEMENT LASER VISIBLE ET<br>INVISIBLE DE CLASSE 3B A L'OUVERTURE.<br>EVITER L'EXPOSITION AU RAYON.                                                                       | <b>CAUTION!</b> Avoid exposure to the laser beam when the lid is open.                                                                                                    |
| 注意<br>ここを開いて、インターロックを解除するとクラス3B<br>の可能大成スでも見いてはます。<br>としこの総式でを思すてくごさい、<br>CASS 80 VISIBLE AND INVISIBLE LASER<br>RADIATION WHEN OPEN AND INTERLOCKS<br>DEFEATED.<br>AVOID EXPOSURE TO THE BEAM.<br>ATTENTION<br>RAYONMENEMT LASER VISIBLE ET INVISIBLE<br>De CLASSE 3B & L'OUVERTURE ET OUVAD<br>LE VERPOLILAGE EST DEJOLE.<br>EVTER L'EXPOSITION AU RAYON. | <b>CAUTION!</b> Class 3B Laser product when open<br>and interlock defeated. Avoid exposure to the<br>beam.<br>Do not attempt to defeat the safety interlocks<br>under the sample lid or behind the filter door, or<br>otherwise try to gain access to the interior of the<br>instrument through any other opening. Exposure<br>to laser light can cause injury. Viewing the laser<br>light directly can cause blindness. |

# Labels at the front of Typhoon FLA 7000

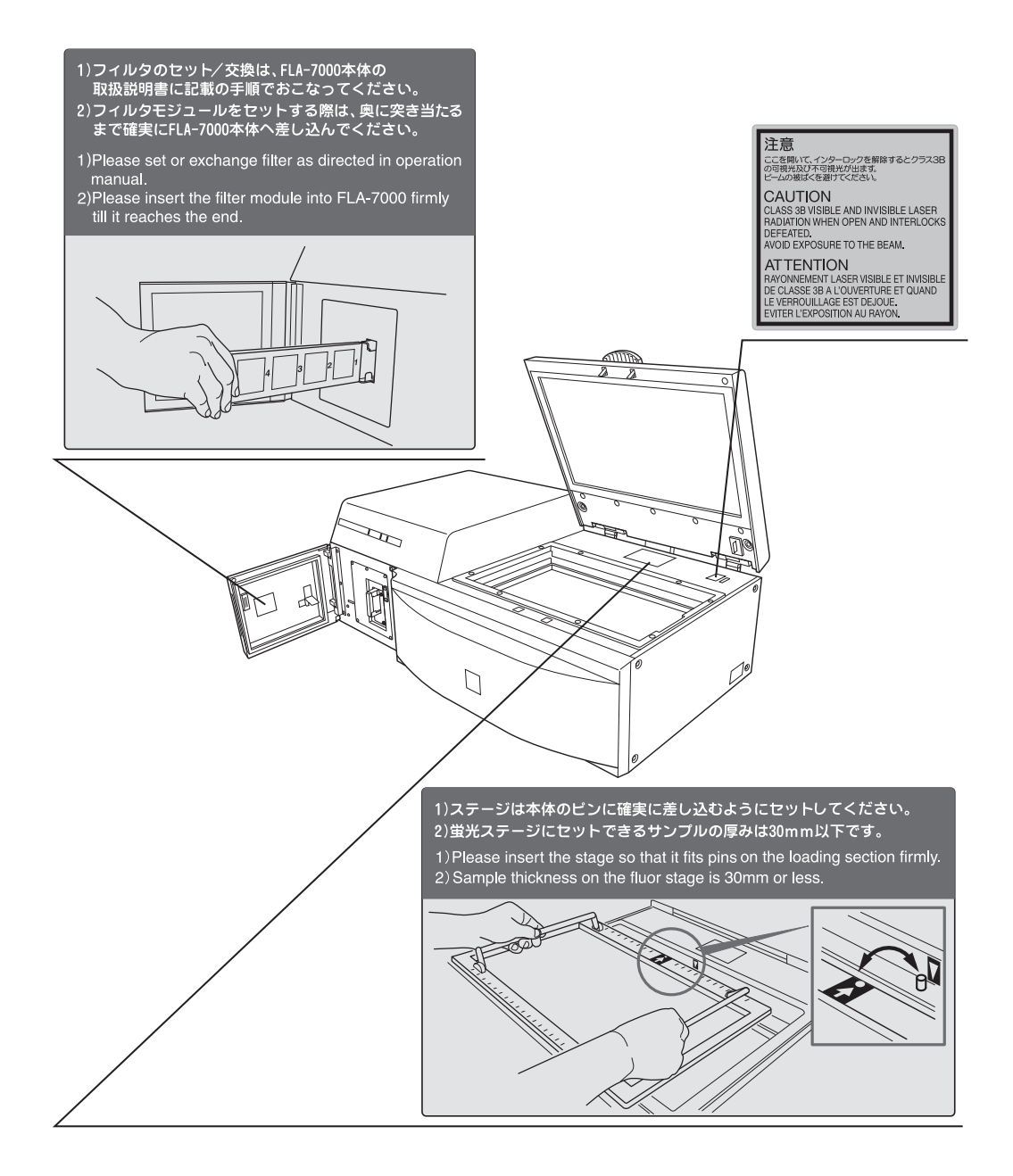

# Labels at rear of Typhoon FLA 7000

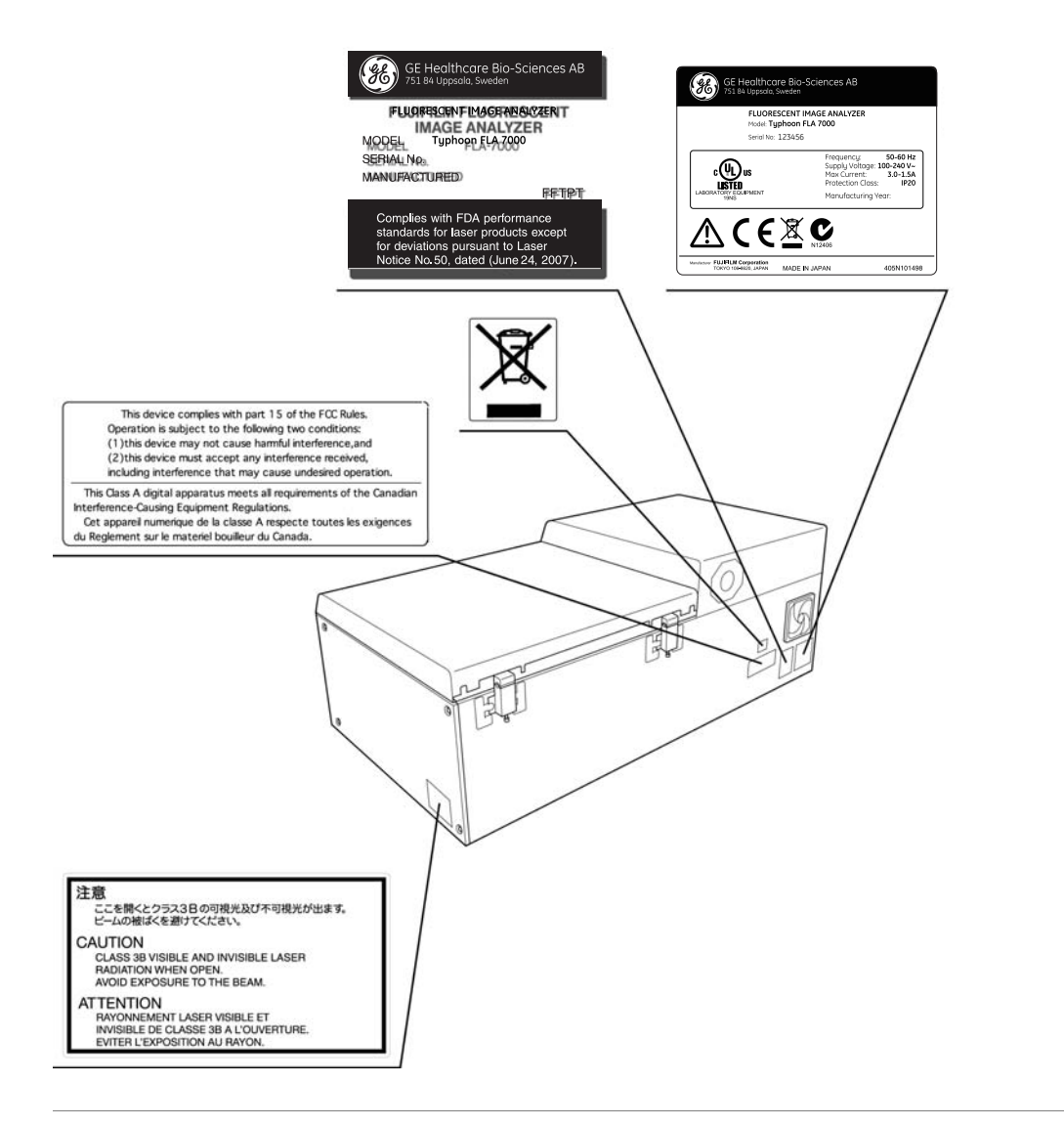

# Labels on left side of Typhoon FLA 7000

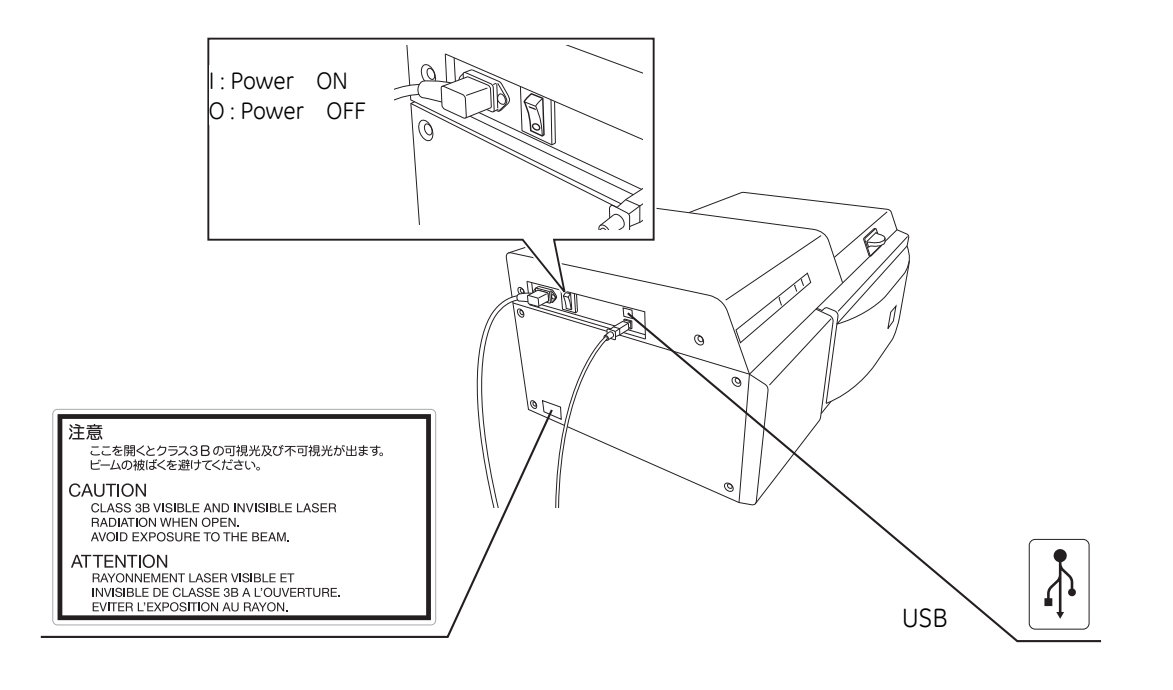

# 2.9 Emergency procedures

This section describes how to do an emergency shutdown of the Typhoon FLA 7000 instrument. The section also describes the results of a power failure.

## **Emergency shutdown**

| Step | Action                                                                                                   |
|------|----------------------------------------------------------------------------------------------------|
| 1    | Click the <b>Stop</b> button in the Typhoon FLA 7000 Control Software.                                   |
| 2    | Turn off the Typhoon FLA 7000 by pressing the power switch on the left side of the instru-<br>ment body. |
| 3    | Disconnect the power cord from the power outlet.                                                         |

# **Power failure**

The results of a power failure depends on the unit or units affected.

| Unit affected by power failure                            | Results                                                                                                    |
|-----------------------------------------------------------|----------------------------------------------------------------------------------------------------|
| Typhoon FLA 7000 instrument                               | • The reading is interrupted immediately. The instrument is in an undefined state.                                |
|                                                           | • The data collected up to the time of the power failure is available in the file created when starting the scan. |
| Computer running the Typhoon FLA<br>7000 Control Software | <ul><li>The computer shuts down immediately.</li><li>The run continues, but no data is saved.</li></ul>           |

# 2.10 Recycling and disposal

# General instructions for disposal

When taking the Typhoon FLA 7000 out of service, the different materials must be separated and recycled according to national and local environmental regulations.

# Specific instructions for disposal

Measure the superficial radio isotope pollution of the instrument body and storage phosphor screen as mentioned in the radiation hazard prevention section of the User Manual.

If the pollution level exceeds the limit, dispose of the instrument body as radioactive waste. Otherwise, dispose of the materials according to applicable laws and regulations for disposal of industrial waste.

# 3 System configuration

# 3.1 Parts and functions

The parts and their functions are explained separately in this chapter.

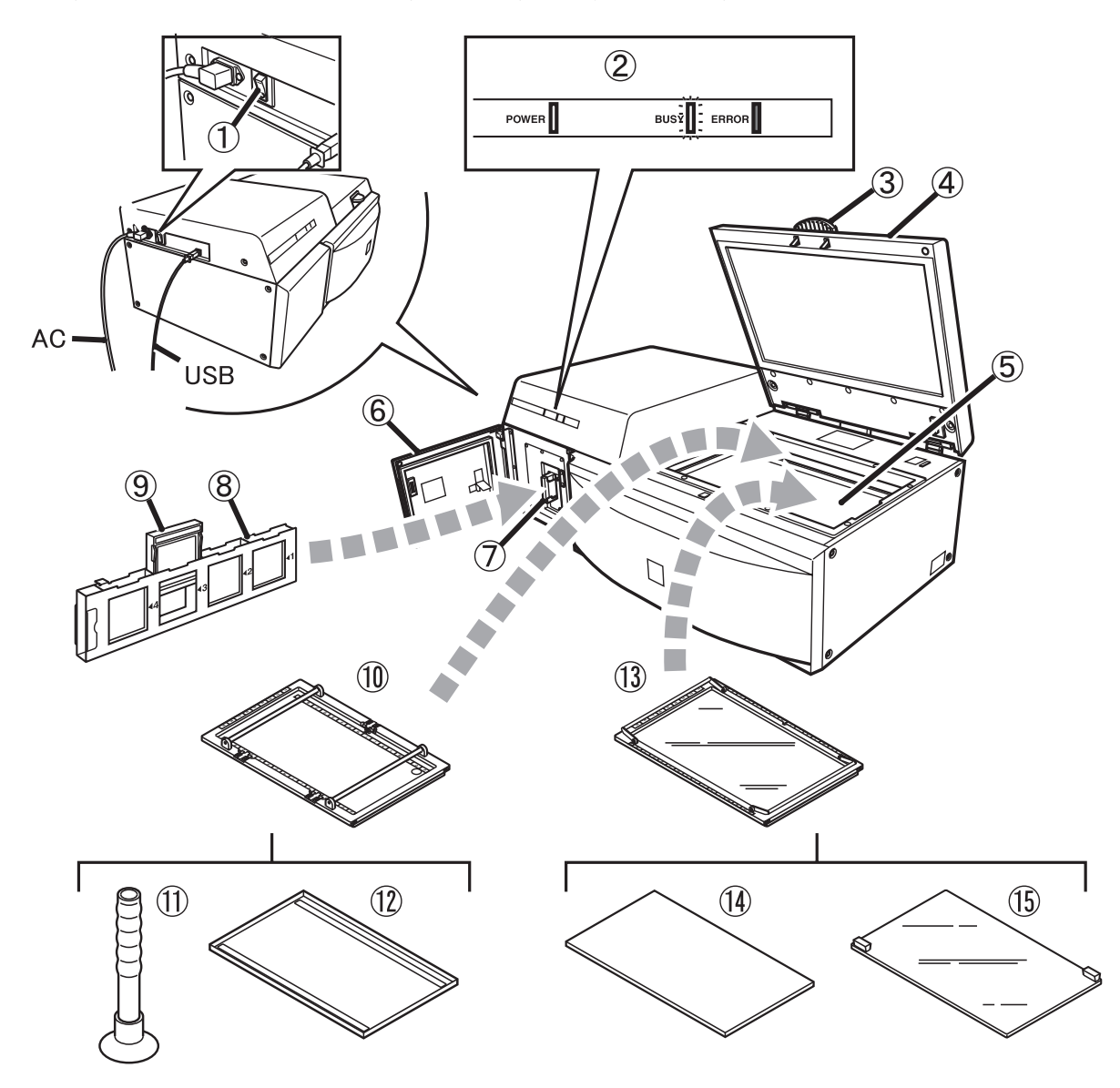

| Part | Function                                                             |
|------|----------------------------------------------------------------------|
| 1    | Power switch, located between the AC connector and the USB connector |
| 2    | Indicator lamps                                                      |

| Part | Function                                     |
|------|----------------------------------------------|
| 3    | Knob                                         |
| 4    | Lid                                          |
| 5    | Setting block                                |
| 6    | Filter change door                           |
| 7    | Filter module slot                           |
| 8    | Filter module                                |
| 9    | Filter                                       |
| 10   | Phosphor stage                               |
| 11   | Suction rod                                  |
| 12   | Protection cover for storage phosphor screen |
| 13   | Fluor stage                                  |
| 14   | Digitizing fluorescent plate                 |
| 15   | Membrane weight (included in Fluor stage)    |

# 3.2 Instrument body

# **Power switch**

The power switch is located on the left side of the Typhoon FLA 7000.

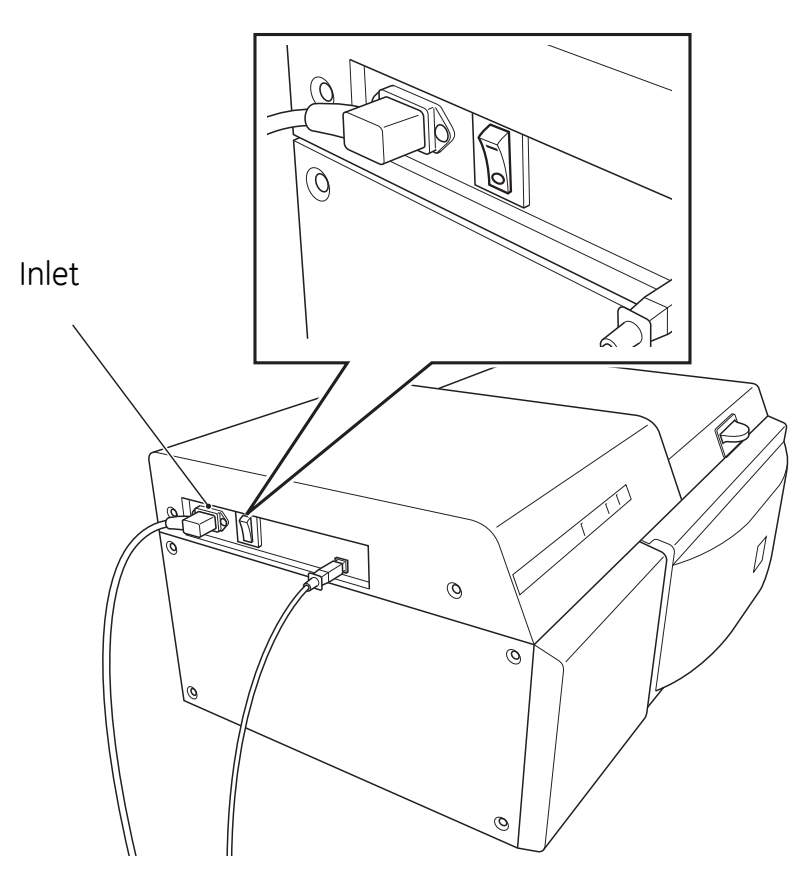

# **Cooling fans**

The instrument has two cooling fans on the back side.

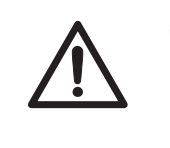

### CAUTION

Do not block the cooling fans with a wall or objects. If they are blocked, the instrument may become damaged.

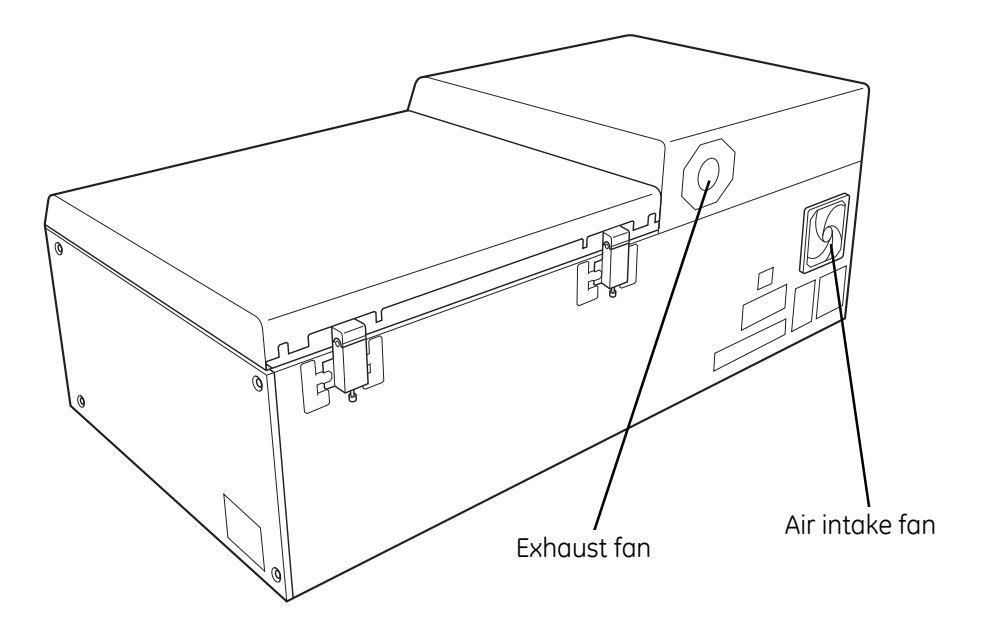

# Indicator lamps

Three indicator lamps indicate the instrument status.

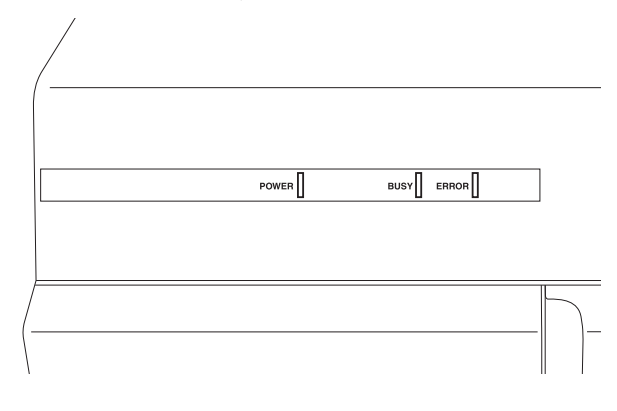

# Stage setting block

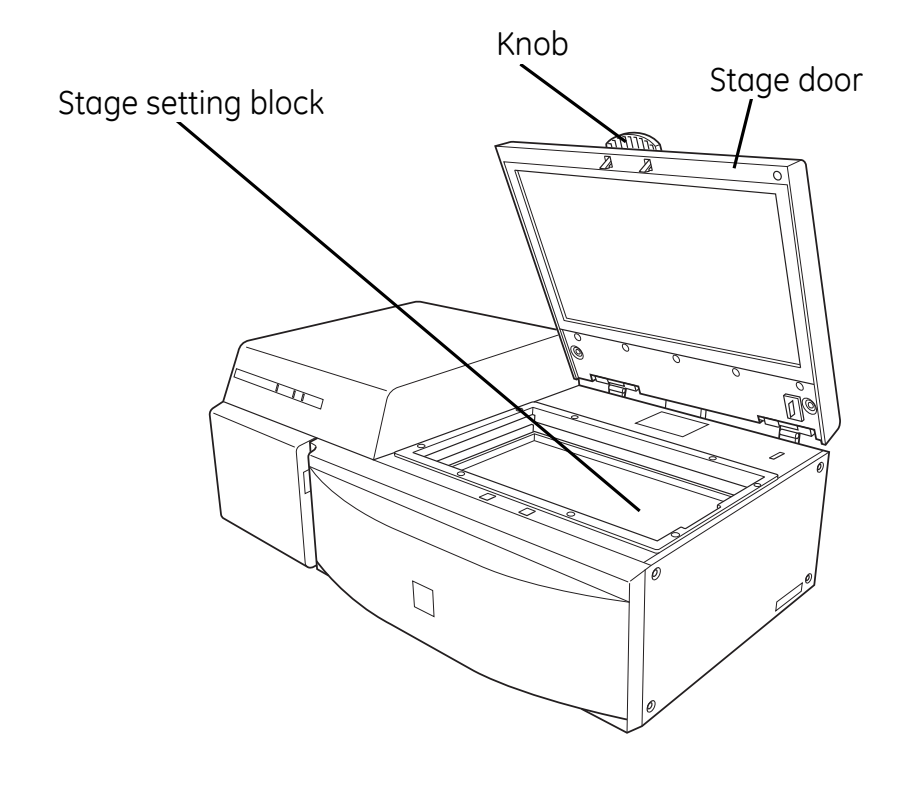

# Filter module

The filter module is located behind the filter door.

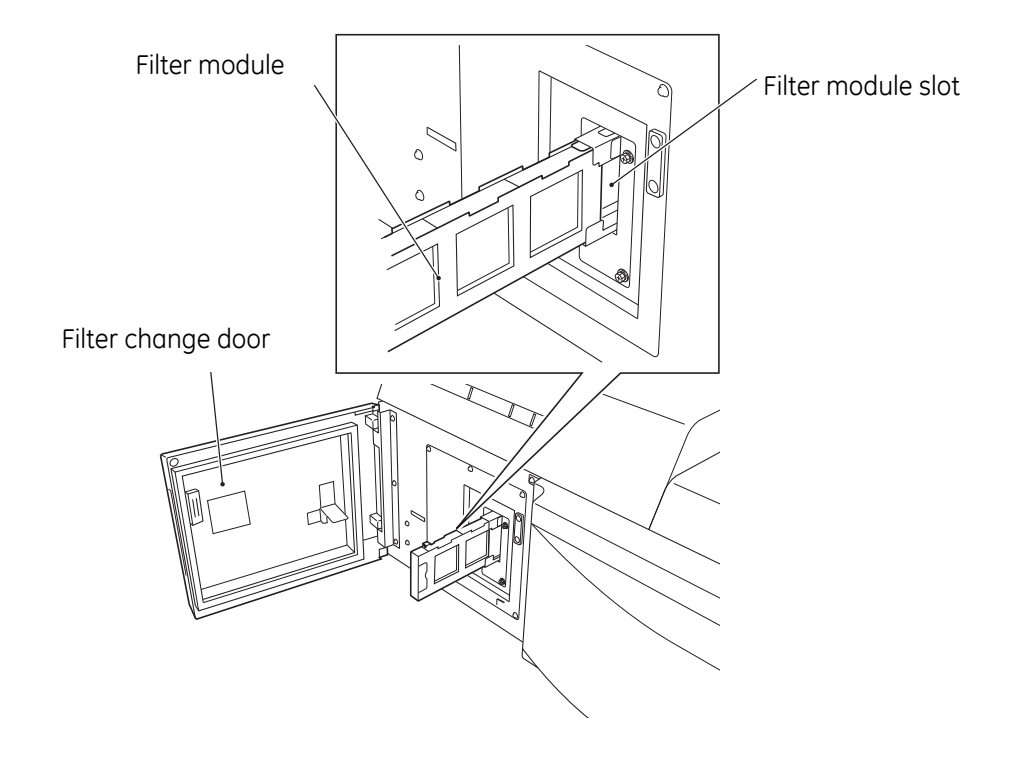

# **USB port**

The USB port is located on the left side of Typhoon FLA 7000.

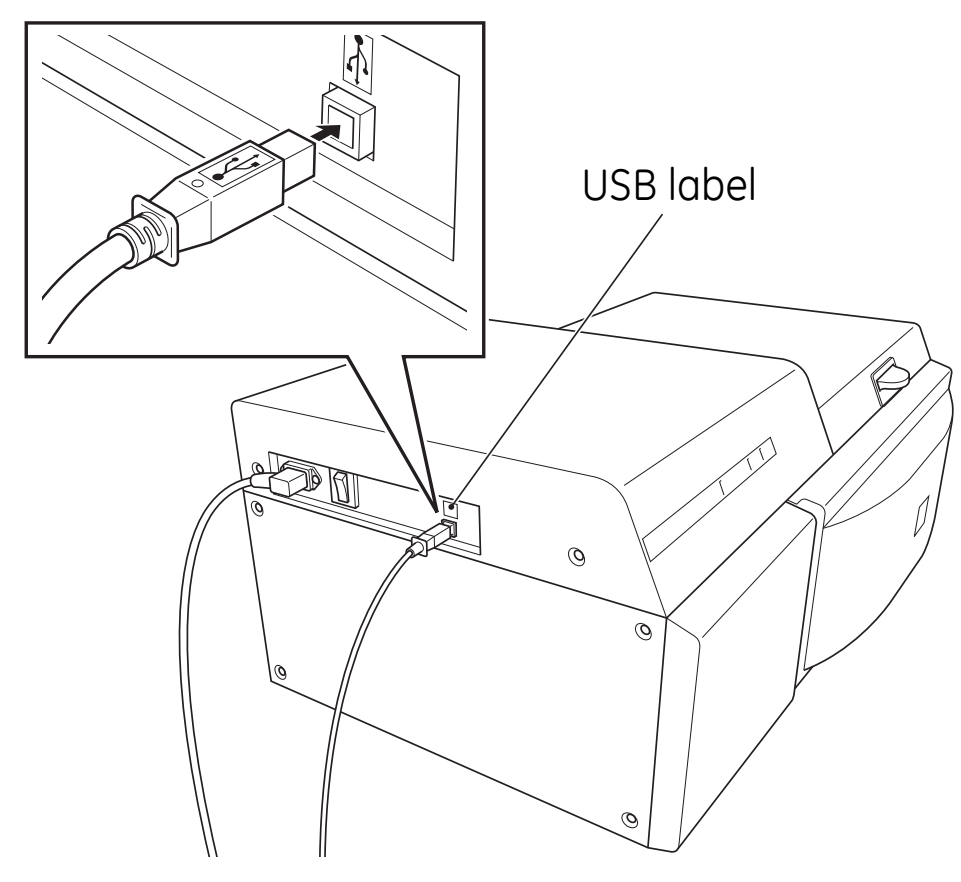

# 3.3 Accessories

# **Digitization plate (included)**

The digitization plate is a fluorescent plate that emits light when exposed to a laser beam. This plate is used when the digitization mode is used.

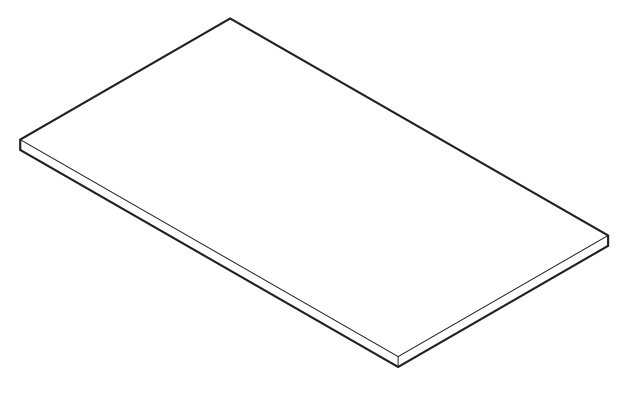

# Fluor stage (included)

The Fluor stage is used to read gels or membranes.

- Place the gel or membrane directly on the glass of the Fluor stage.
- Place the Fluor stage in the instrument.

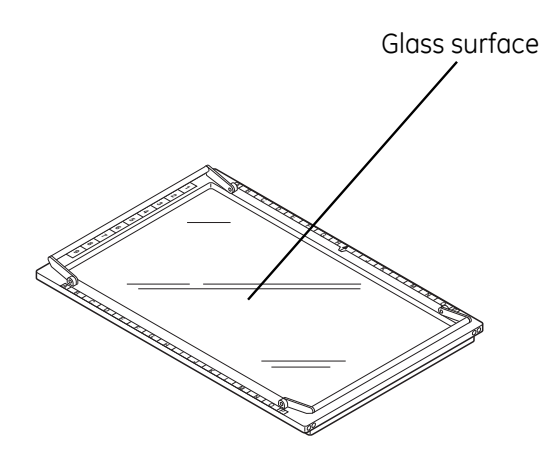

# Membrane weight (included)

The membrane weight is used to hold thin fluorescent samples flat against the Fluor stage.

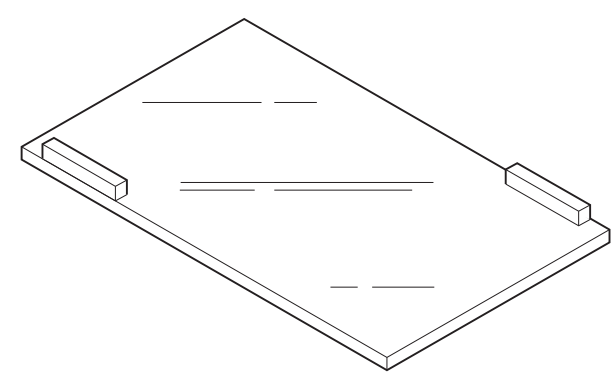

# Multi stage (included)

The Multi stage is used to read gels with glass (gel merely supported by glass) or titer plates.

- Place the gel with the glass plate directly on the Multi stage, or place a titer plate on the titer plate plugin attached to the instrument.
- Place the titer plate on the Multi stage.

## **Phosphor stage (included)**

The phosphor stage is used when reading storage phosphor screens. The stage is magnetic to hold storage phosphor screens.

- Place the phosphor stage upside down on a flat surface.
- Place the storage phosphor screen on the phosphor stage, with the reading surface facing away from the phosphor stage.
- Place the protective cover on top of the storage phosphor screen.
- Flip the phosphor stage over.
- Place the phosphor stage in Typhoon FLA 7000.

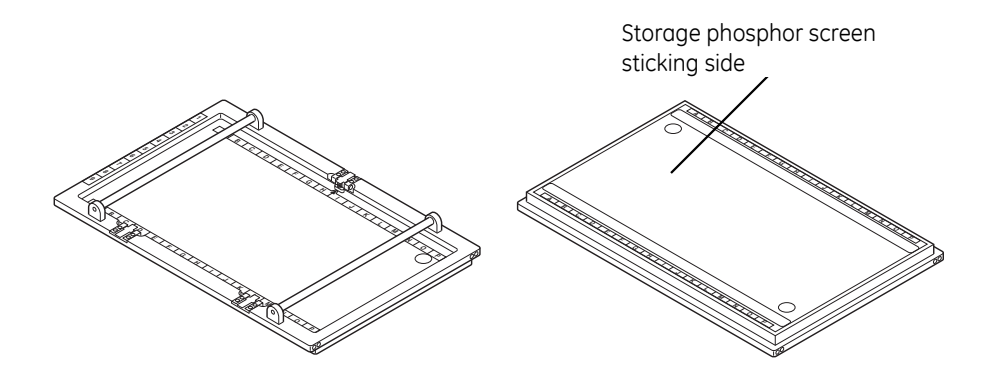

## **Power cord (included)**

Typhoon FLA 7000 uses a special AC power cable. Be sure to use power cables specified in service manuals or by service personnel.

## Suction rod (included)

The suction rod is used to lift up or place the the storage phosphor screen on the phosphor stage.

Press the suction rod against the storage phosphor screen. Place a finger on the end of the suction rod, then lift up the storage phosphor screen. Release the finger to release the storage phosphor screen.

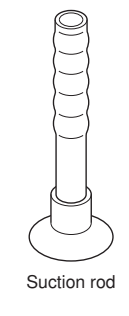

# Titer plate (TP) plugin (included)

The TP plugin is used when reading titer plate samples.

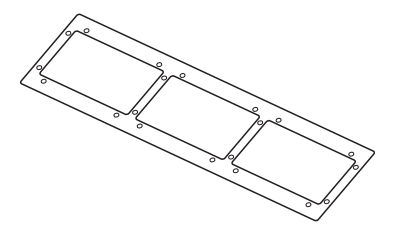

# USB cable (included)

The USB cable is used to connect Typhoon FLA 7000 to a computer.

# 4 Installing and moving Typhoon FLA 7000

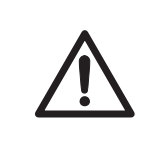

#### CAUTION

Only authorized service personnel is allowed to install Typhoon FLA 7000. Contact your local GE Healthcare representative for help and advice.

# 4.1 Site requirements

Note:

The Typhoon FLA 7000 is intended for indoor use only.

| Parameter           | Requirement                                       |
|---------------------|---------------------------------------------------|
| Power supply        | 100 to 240 V AC, 3.0 to 1.5 A                     |
| Line frequency      | 50 to 60 Hz                                       |
| Placement           | Stable, horizontal surface out of direct sunlight |
| Ambient temperature | +10 to +30°C                                      |
| Humidity            | 20 to 75%, non-condensing                         |
| Maximum altitude    | 2000 m above sea level                            |

### Initial delivery inspection

Upon receiving Typhoon FLA 7000:

- inspect the package for external damages
- check that all items in the packaging list are included.

Should you find any external damages, or if any items on the packaging list are missing, notify the delivery company and contact GE Healthcare for further advice.

Store Typhoon FLA 7000 in an environment according to *Appendix B Specifications, on page 89* until the product is unpacked and installed.

# 4.2 Transporting Typhoon FLA 7000

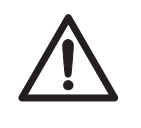

#### CAUTION

Typhoon FLA 7000 must be secured before long distance transports. Contact GE Healthcare for help and advice before transporting Typhoon FLA 7000 long distances.

The Typhoon FLA 7000 weighs approximately 62 kg and requires at least two persons to lift and move.

# Precautions before moving the instrument

| Step | Action                                             |
|------|----------------------------------------------------|
| 1    | Turn off the Typhoon FLA 7000.                     |
| 2    | Turn off the computer and any peripheral devices.  |
| 3    | Disconnect the power cords and the USB connection. |

# 4.3 Connections

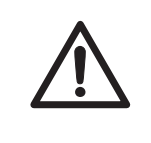

#### CAUTION

Only authorized service personnel is allowed to install Typhoon FLA 7000. Contact your local GE Healthcare representative for help and advice.

# Communication

| Step | Action                                                                        |
|------|-------------------------------------------------------------------------------|
| 1    | Connect a USB cable to the USB port on the left side of the Typhoon FLA 7000. |
| 2    | Connect the other end of the USB cable to a USB port on the computer.         |

#### CAUTION

- Do not connect any USB devices other than the Typhoon FLA 7000 to the computer in which the Typhoon FLA 7000 Control Software is installed.
- Use only the Typhoon FLA 7000 Control Software during reading.

# **Electrical power**

Connect the power cord of the Typhoon FLA 7000 to a grounded power outlet.

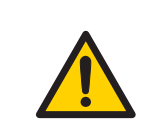

### WARNING

Use only power cords delivered or approved by GE Healthcare.

# 5 Installing Typhoon FLA 7000 Control Software

# Administrator privileges required

All tasks related to software installation or uninstallation require a computer account with administrator privileges.

# 5.1 Installation sequence

Software installation is performed in the following sequence:

- 1 Install the USB control driver
- 2 Install the USB function driver
- 3 Install the Typhoon FLA 7000 Control Software

# 5.2 Install Typhoon FLA 7000 Control Software under Windows XP

# Before you begin

Log in using a Windows account with administrator privileges.

# Install the USB Control Driver (Windows XP)

| Step | Action                                                                                     |
|------|--------------------------------------------------------------------------------------------|
| 1    | Disconnect Typhoon FLA 7000 from the computer.                                             |
| 2    | Open the control panel and select Printers and Other Hardware.                             |
| 3    | Click Add Hardware to open Add hardware wizard.                                            |
| 4    | Click the <b>Next</b> button in <b>Add hardware wizard</b> .                               |
| 5    | Select <b>Yes, I have already connected the hardware</b> and click the <b>Next</b> button. |
|      |                                                                                            |
|--|

6

Select Add a new hardware device and click the Next button.

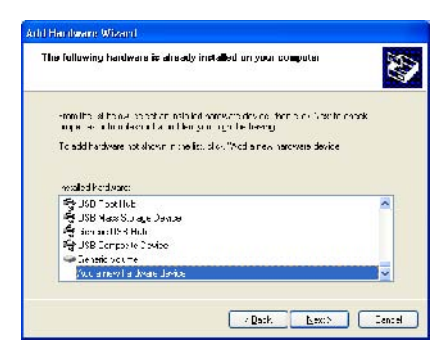

- 7 Select *Install the hardware that I manually select from a list [Advanced]* and click the *Next* button.
- 8 Select **Show All Devices** and click the **Next** button.

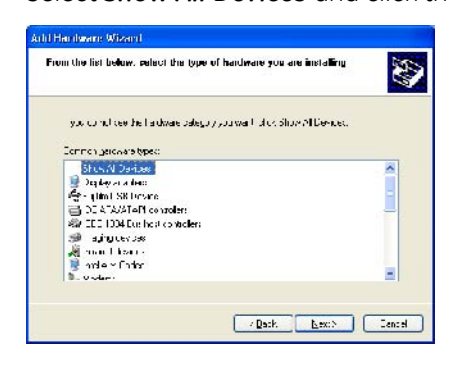

- 9 Click the *Have Disk* button in the *Add hardware wizard*.
- 10 Insert the Typhoon FLA 7000 Control Software CD and click the **Browse** button.
- 11 Select to install the driver from the Typhoon FLA 7000 Control Software CD.

| acate I ile   |                                                                                                    |   |   |   |   | <u> </u> |
|---------------|----------------------------------------------------------------------------------------------------|---|---|---|---|----------|
| Lock jn       | In Computer<br>Nr. Rosert Cocumente<br>Disctop<br>Mr. Documente<br>Mr. Documente<br>Mr. Documente<br>StOPE NO (E)<br>Mr. Molocal and Cocumente<br>Mr. Vistwork Placee | × | 0 | * | 2 | <b></b>  |
| Lie gemei     | DovMrg inl                                                                                                    |   |   | ~ | L | Open     |
| Lies of hiper | Setup Infortation Paris                                                                                                    |   |   | 2 | 1 | Lancel   |

## 5 Installing Typhoon FLA 7000 Control Software5.2 Install Typhoon FLA 7000 Control Software under Windows XP

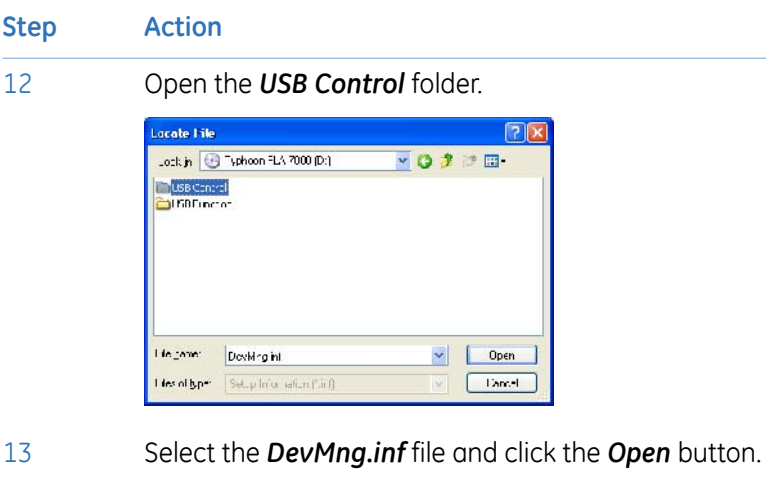

Locate Lite 

 Locate Lite
 Image: USB Control
 Image: Decklog

 Life context
 Decklog
 Image: Decklog

 Life context
 Decklog
 Image: Decklog

 Life context
 Decklog
 Image: Decklog

- 14 Click the **OK** button in the **Install from disk** dialog.
- 15 Click the *Next* button in the *Add hardware wizard*.
- 16 Click the **Next** button again.
- 17 Click the **Continue Anyway** button in the **Hardware Installation** dialog.

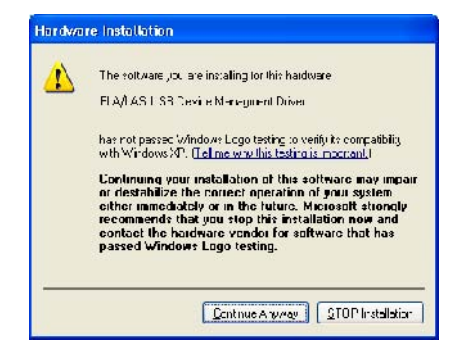

18 Click the *Finish* button to complete the driver installation.

#### Install the USB function driver (Windows XP)

| Step | Action                                                                                                    |
|------|----------------------------------------------------------------------------------------------------|
| 1    | Connect the computer and the Typhoon FLA 7000 with a USB cable and turn <b>ON</b> the power switch of Typhoon FLA 7000. The scanner is automatically detected by the computer. |
| 2    | In the <b>Found New Hardware Wizard</b> dialog, choose <b>No, not this time</b> .                                                                                              |

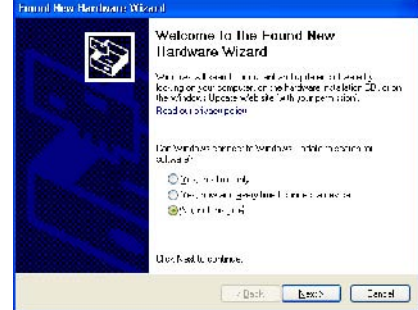

- 3 Click the **Next** button in the **Found New Hardware Wizard** dialog.
- 4 Insert the installation CD.
- 5 Select Install the software automatically (Recommended).
- 6 Click the **Next** button in the **Found New Hardware Wizard** dialog.
- 7 Click the *Finish* button to complete the installation.

#### Install Typhoon FLA 7000 Control Software (Windows XP)

| Step | Action                                                                                                    |
|------|----------------------------------------------------------------------------------------------------|
| 1    | Insert the Typhoon FLA 7000 Control Software CD.                                                                                                    |
| 2    | Locate and double-click the file Typhoon FLA 7000.msi.                                                                                                    |
| 3    | In the <b>Typhoon FLA 7000 - InstallShield Wizard</b> , click the <b>Next</b> button.                                                                                      |
| 4    | Read the license text. If the license agreement is not acceptable please contact a GE<br>Healthcare representative, see back cover of this manual for contact information. |
|      | Select <b>I accept the terms in the license agreement</b> and click the <b>Next</b> button.                                                                                |

| Step | Action                                                                                                    |
|------|----------------------------------------------------------------------------------------------------|
| 5    | Select destination folder in the dialog:                                                                                                    |
|      | Image: Section 2017. 2000 Installishinghi Wakayut     Image: Section 2017 Installishinghi Wakayut       Destination Future     Image: Section 2017 Section 2017 Section 2 |
|      | Intral-miti                                                                                                    |

- Click the *Next* button to install the software at the default folder *C:\Program Files*.
- Click the **Change** button to install to a different folder.
- 6 Click the *Install* button in the installation dialog.
- 7 Click the *Finish* button to finish the installation of Typhoon FLA 7000 Control Software.

## 5.3 Install Typhoon FLA 7000 Control Software under Windows Vista

#### Before you begin

Log in using a Windows account with administrator privileges.

#### Install the USB Control Driver (Windows Vista)

| Note: | During software installations, you may be asked to confirm your actions in a dialog with the text <b>Windows needs your permission to continue</b> . Enter an administrator password, if prompted, then click <b>Continue</b> to proceed with the installation. |
|-------|----------------------------------------------------------------------------------------------------|
| Step  | Action                                                                                                    |
| 1     | Disconnect Typhoon FLA 7000 Control Software from the computer.                                                                                                    |
| 2     | Open the control panel and click <i>Classic View</i> in the upper left corner.                                                                                                    |
| 3     | Open Add Hardware.                                                                                                    |
| 4     | In the <b>Add Hardware</b> dialog, click the <b>Next</b> button.                                                                                                    |
| 5     | Select <b>Install the hardware that I manually select from a list (Advanced)</b> and click the <b>Next</b> button.                                                                                                    |

| Step | Action |
|------|--------|
|------|--------|

6

Select **Show All Devices** and click the **Next** button.

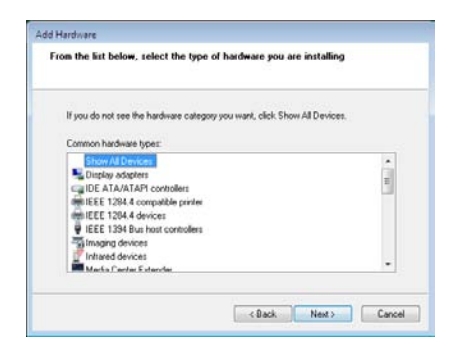

- 7 Click the *Have Disk* button.
- 8 Insert the Typhoon FLA 7000 Control Software CD and click the **Browse** button.
- 9 Select to install the driver from the Typhoon FLA 7000 Control Software CD.

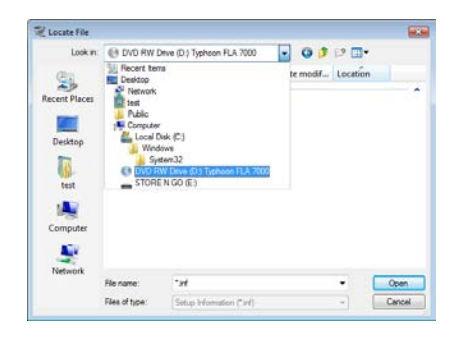

10

Select the USB Control folder and click Open.

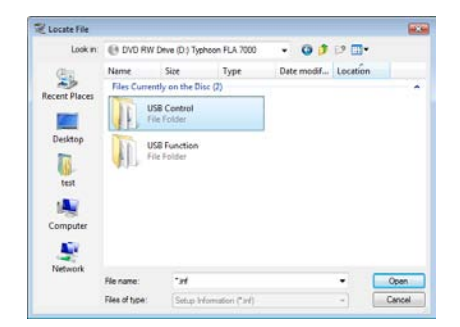

| Step | Action                                                                                                    |
|------|----------------------------------------------------------------------------------------------------|
| 11   | Select the file <b>DevMng</b> and click the <b>Open</b> button.                                                                                        |
|      | Lock: UBS Carted   Lock: UBS Carted   Outer modif Type   Disking Disking   Disking Disking   Vest Disking   Vest Disking   Vest Disking   Vest Disking |
| 12   | Click the <b>OK</b> button in the dialog <b>Install from disk</b> .                                                                                    |
| 13   | Click the <b>Next</b> button in the wizard <b>Add hardware</b> .                                                                                       |
| 14   | Click the <b>Next</b> button once again.                                                                                                    |
| 15   | The following warning is displayed. Proceed by cliking Install this driver software anyway.                                                            |

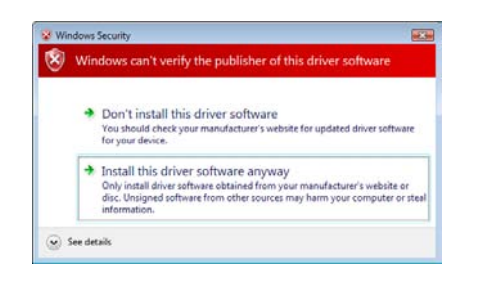

16 Click the *Finish* button in the *Add Hardware* wizard to complete the installation.

#### Install the USB function driver (Windows Vista)

| Note: | During software installations, you may be asked to confirm your actions in a dialog with<br>the text <b>Windows needs your permission to continue</b> . Enter an administrator password,<br>if prompted, then click <b>Continue</b> to proceed with the installation. |
|-------|----------------------------------------------------------------------------------------------------|
| Step  | Action                                                                                                    |
| 1     | Connect the computer and the Typhoon FLA 7000 with a USB cable and turn <b>ON</b> the power switch of Typhoon FLA 7000.                                                                                                    |
|       | <i>Result</i> : The scanner will automatically be detected by the computer and the Plug and Play function in Windows Vista starts.                                                                                                    |
| 2     | In the Found New Hardware dialog, select Locate and install driver software (recom-<br>mended).                                                                                                    |
| 3     | Insert the Typhoon FLA 7000 Control Software CD when prompted and click the <b>Next</b> button in the <b>Found New Hardware</b> dialog.                                                                                                    |

| tep | Action                                                                                                    |         |
|-----|----------------------------------------------------------------------------------------------------|---------|
| 4   | Select Install this driver software                                                                                                    | anyway. |
|     | Windows Security  Windows can't verify the publisher of this driver software  Don't install this driver software You should check your manufacture's website for updated driver software for your dexice.  Install this driver software anyway |         |
|     | Only install driver software obtained from your manufacturer's website or<br>disk. Unsigned software from other sources may harm your computer or steal<br>information.     See details     See details                                        |         |

#### Install Typhoon FLA 7000 Control Software (Windows Vista)

| Note: | During software installations, you may be asked to confirm your actions in a dialog with the text <b>Windows needs your permission to continue</b> . Enter an administrator password, if prompted, then click <b>Continue</b> to proceed with the installation.                |
|-------|----------------------------------------------------------------------------------------------------|
| Step  | Action                                                                                                    |
| 1     | Insert the Typhoon FLA 7000 Control Software CD.                                                                                                    |
| 2     | Locate and double-click the file Typhoon FLA 7000.msi.                                                                                                    |
| 3     | In the <b>Typhoon FLA 7000 - InstallShield Wizard</b> dialog, click the <b>Next</b> button.                                                                                                    |
| 4     | Read the license text. If the license agreement is not acceptable, please contact a GE<br>Healthcare representative. See the back cover of this manual for contact information.<br>Select <i>I accept the terms in the license agreement</i> and click the <i>Next</i> button. |
| 5     | Select destination folder in the dialog:                                                                                                    |

| Destinat | ion Folder                                  |                       |                           |          |
|----------|---------------------------------------------|-----------------------|---------------------------|----------|
| Clocke   | xt to install to this folder,               | or diox change to ins | tall to a different folde | a second |
|          | Install Typhoon FLA 70<br>C:\Program Files\ | 00 to:                |                           | Change   |
|          |                                             |                       |                           |          |
|          |                                             |                       |                           |          |
|          |                                             |                       |                           |          |
|          |                                             |                       |                           |          |
|          |                                             |                       |                           |          |
|          |                                             |                       |                           |          |
|          |                                             |                       |                           |          |
|          |                                             |                       |                           |          |

- Click the *Next* button to install the software at the default folder *C:\Program Files*.
- Click the *Change* button to install to a different folder.
- Click the **Install** button.

6

| Step | Action                                                                                                    |
|------|----------------------------------------------------------------------------------------------------|
| 7    | If User Account Control (UAC) is enabled in Windows Vista, a dialog displays the message <b>An unidentified program wants access to your computer</b> . Click <b>Allow</b> . |
| 8    | Click the <b>Finish</b> button.<br>The installation of Typhoon FLA 7000 Control Software is now completed.                                                                   |

## 6 Uninstalling and upgrading Typhoon FLA 7000 Control Software

#### Before you begin

Log in using a Windows account with administrator privileges.

## Uninstalling Typhoon FLA 7000 Control Software under Windows XP

| Step | Action                                                                                                    |
|------|----------------------------------------------------------------------------------------------------|
| 1    | Open the control panel and select Add or Remove Programs.                                                                                                    |
| 2    | Select <b>Typhoon FLA 7000</b> and click the <b>Remove</b> button.                                                                                                    |
|      | 16 Addino Kannov Program:                                                                                                    |
|      | Cherry recolleptoper and induces 🛛 Structures set as: Set as: Set as: |
|      | Frogram         III Hold & for Multiput VET Frankwerk 35 SPU (3283996)           III M0 40. of UPartice (309300 r/s)         Jac                                                                                                    |
|      |                                                                                                    |

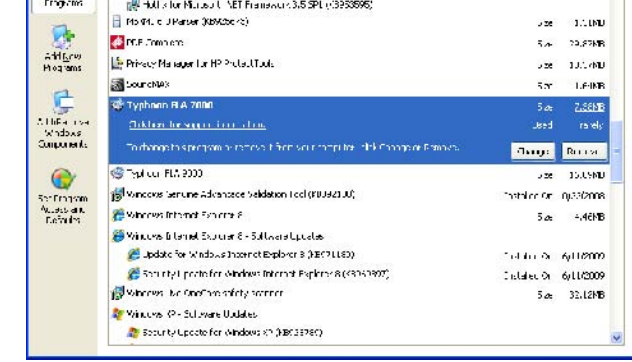

3 Confirm the uninstallation by clicking **Yes** when prompted.

**Note:** Correction files created during calibration, such as shading data, are required by the Typhoon FLA 7000 Control Software. They are not deleted during the uninstallation, and remain in the Data folder of Typhoon FLA 7000 Control Software folder.

## Uninstalling Typhoon FLA 7000 Control Software under Windows Vista

| Step | Action                                                                |
|------|-----------------------------------------------------------------------|
| 1    | Open the control panel and Select Uninstall a program under Programs. |

| Step | Action                                               |                                                                                                    |                                                                                                    |                                                                                                    |                  |                    |   |
|------|------------------------------------------------------|----------------------------------------------------------------------------------------------------|----------------------------------------------------------------------------------------------------|----------------------------------------------------------------------------------------------------|------------------|--------------------|---|
| 2    | Select <b>Typho</b>                                  | <b>on FLA 7000</b> and th                                                                                                    | nen click <b>Unir</b>                                                                                                    | nstall.                                                                                                    |                  |                    |   |
|      | 80                                                   |                                                                                                    |                                                                                                    | 0.0                                                                                                    |                  |                    |   |
|      | Tasko                                                | Programs      Programs and Features                                                                                                    | •   ++   Search                                                                                                    | ρ                                                                                                    |                  |                    |   |
|      | View installed updates<br>Get new programs online at | Uninstall or change a program<br>To uninstall a program, select it from the list and then click "Uninstall", "Change", or "Repair".                                                                                                    |                                                                                                    |                                                                                                    |                  |                    |   |
|      | Windows Marketplace<br>View purchased software       | 🕐 Organize 🧭 🔠 Views 🥪 🔂 Uninstall 🔮                                                                                                    | Change 💀 Repair                                                                                                    | 0                                                                                                    |                  |                    |   |
|      | (digital locker)                                     | Name                                                                                                    | Publisher                                                                                                    | Installed On                                                                                                    |                  |                    |   |
|      | Turn Windows features on or<br>off                   | Cover 20 Database Decyder 20 Database Decyder 20 Peogram ImageQuart 20 Patrum 7 ImageQuart 20 Patrum 7 ImageQuart | GE Healthcare<br>GE Healthcare<br>GE Healthcare<br>GE Healthcare<br>GE Healthcare<br>Intel Corporation<br>Intel<br>Intel Corporation<br>GE Healthcare<br>Microsoft<br>Microsoft<br>GE Healthcare | 6.10/2009<br>6.10/2009<br>6.10/2009<br>6.10/2009<br>6.10/2009<br>6.10/2009<br>8.12/2009<br>8.12/2009<br>8.12/2009<br>8.12/2009 |                  |                    |   |
| 3    | Confirm the u                                        | uninstallation by clic                                                                                                    | cking <b>Yes</b> wh                                                                                                    | en promj                                                                                                    | oted.            |                    |   |
| 4    | If User Accou                                        | nt Control (UAC) is e                                                                                                    | nabled in Wir                                                                                                    | ndows Vi                                                                                                    | sta, a dialog di | splays the message | е |

#### Upgrading Typhoon FLA 7000 Control Software

| Step | Action                                                                                                    |
|------|----------------------------------------------------------------------------------------------------|
| 1    | Uninstall the current version of Typhoon FLA 7000 Control Software.                                                                   |
| 2    | Install the new version of Typhoon FLA 7000 Control Software. Follow the instructions in the installation chapter of Getting Started. |

An unidentified program wants access to your computer. Click Allow.

# 7 Registering, editing and deleting methods

**Note:** Method settings are registered by a serviceman upon installation. Under normal circumstances, it is not necessary to change these settings.

## 7.1 Registering a new method

| Step | Action                         |               |                           |                       |                  |
|------|--------------------------------|---------------|---------------------------|-----------------------|------------------|
| 1    | Click the <b>Method</b> button | in the main v | vindow. The <b>Methoc</b> | <b>l Settings</b> dic | log box appears. |
|      | Method Settings                |               |                           |                       |                  |
|      | Method Settings                |               |                           |                       |                  |
|      | Method List                    |               |                           |                       |                  |
|      | Method Name 🖉                  | Laser         | Filter Name               |                       |                  |
|      | [CBB]                          | 532nm         | [O580]                    |                       |                  |
|      | [Cy2]                          | 🚺 473nm       | [Y520]                    |                       |                  |
|      | [Cy3]                          | 532nm         | [O580]                    |                       |                  |
|      |                                | 635nm         | [R670]                    |                       |                  |
|      | [Deep Purple]                  | 532nm         | [0580]                    |                       |                  |
|      | [EtBr]                         | 532nm         | [0580]                    |                       |                  |
|      | [FAM]                          | 473nm         | [Y520]                    |                       |                  |
|      | [FITC]                         | 473nm         | [Y520]                    |                       |                  |
|      | [Phosphor]                     | 650nm         |                           |                       |                  |
|      | [["TO-Q Diamond]               |               | [0000]                    | -                     |                  |
|      | Delete                         |               | Edit                      | Add                   |                  |
|      |                                | 1             | 6                         |                       | 1                |
|      | Cancel                         |               | OK                        |                       |                  |
|      |                                |               |                           |                       | 1                |

#### 7 Registering, editing and deleting methods

#### 7.1 Registering a new method

| Step  | Action                                                                                                    |
|-------|----------------------------------------------------------------------------------------------------|
| 2     | Click the <b>Add</b> button. The following dialog box appears.                                                                                        |
|       | Method                                                                                                    |
|       | Name : no name                                                                                                    |
|       | Laser : 532nm -                                                                                                    |
|       | <u>Filter</u> : [Y520] -                                                                                                    |
|       | OK Cancel                                                                                                    |
|       |                                                                                                    |
| 3     | Select a laser in the <i>Laser:</i> drop-down box. You can select lasers that are not currently loaded.                                               |
| 4     | Select a filter in the <i>Filter:</i> drop-down box. You can select filters that are not currently loaded.                                            |
| 5     | Type a name in the <b>Name:</b> field.                                                                                                    |
| 6     | Click the <b>OK</b> button. The list in the <b>Method Settings</b> window now contains the new method with the selected laser and filter combination. |
| Note: | Methods containing lasers or filters that are not currently loaded cannot be selected in the <b>Reader Condition</b> screen.                          |

## 7.2 Editing a method

Step Action

1

Click the *Method* button in the main window. The *Method Settings* dialog box appears.

| Method Name 🖉   | Laser        | Filter Name | -   |
|-----------------|--------------|-------------|-----|
| [CBB]           | 532nm        | [O580]      |     |
| [Cy2]           | 🌒 473nm      | [Y520]      |     |
| [Cy3]           | <b>532nm</b> | [O580]      |     |
| [Cy5]           | 635nm        | [R670]      |     |
| [DDAO]          | 635nm        | [R670]      |     |
| [Deep Purple]   | 532nm        | [0580]      |     |
| [EtBr]          | 532nm        | [0580]      |     |
| [FAM]           | 473nm        | [Y520]      |     |
| [FITC]          | 473nm        | [Y520]      |     |
| [Phosphor]      | 650nm        | [IP]        |     |
| [Pro-Q Diamond] | 532nm        | [O580]      |     |
| Delete          |              | Edit        | Add |

- 2 Select the desired method to edit.
- 3 Click the *Edit* button.
- 4 Enter the desired changes.
- 5 Click the **OK** button.
- 6 Finalize the changes by clicking the **OK** button in the **Method Settings** dialog box.
- **Note:** Default methods cannot be edited. Names of default methods are surrounded by [square brackets].

## 7.3 Deleting a method

Note:

Default methods cannot be deleted. Names of default methods are surrounded by [square brackets].

#### Action Step 1 Click the **Method** button in the main window. The **Method Settings** dialog box appears. Method Settings Method Settings Method List -Method Name Laser Filter Name [CBB] 532nm [0580] 🔹 473nm [Y520] [Cy2] [Cy3] 532nm [0580] [Cy5] 635nm [R670] [DDAO] 635nm [R670] [Deep Purple] 532nm [0580] [EtBr] 532nm [0580] 473nm [FAM] [Y520] [FITC] 473nm [Y520] [Phosphor] 650nm [IP] [Pro-Q Diamond] 532nm [0580] -Delete Edit Add Cancel OK

- 2 Select the desired method to delete.
- 3 Click the **Delete** button.
- 4 Click the **Yes** button. A confirmation dialog appears. (In the screenshots below, the method name given is *no name*.)

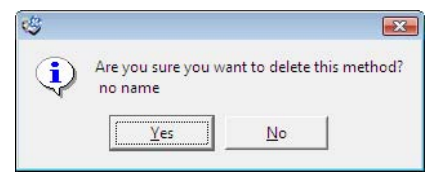

5

Finalize the changes by clicking the **OK** button in the **Method Settings** dialog box.

**Note:** To undo the filter deletion, click the **Cancel** button in the Method Settings dialog box. Click **Yes** in the dialog box that appears, see below.

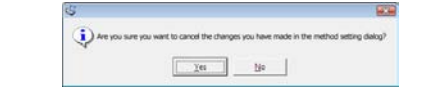

## 8 Filter module settings

#### Introduction

Filter module settings are registered by a serviceman upon installation. Under normal circumstances, it is not necessary to register these settings.

When a filter is changed in the filter module of Typhoon FLA 7000, the new or changed filter must be registered in the Typhoon FLA 7000 Control Software. A filter which has not been registered can not be used for analysis and is not displayed in the Typhoon FLA 7000 Control Software.

## 8.1 Registering a new filter name

| Step | Action                                                         |
|------|----------------------------------------------------------------|
| 1    | Click the <i>Filter Module</i> button in the main window.      |
|      | Filter Module                                                  |
| 2    | Click the <b>Add</b> button. The following dialog box appears. |
|      | Filter Name : no_name Icon : 1 OK Cancel                       |
| 3    | Type the filter name in the <b>Name:</b> field.                |
| 4    | Select an icon in the <i>Icon:</i> drop-down list.             |
| 5    | Finalize the filter addition by clicking the <b>OK</b> button. |
| 6    | Click the <b>OK</b> button to return to the main window.       |

## 8.2 Saving a filter combination

| Step | Action                                                    |
|------|-----------------------------------------------------------|
| 1    | Click the <i>Filter Module</i> button in the main window. |
|      | Filter Module                                             |

| Step | Action                                                                  |
|------|-------------------------------------------------------------------------|
| 2    | Click the <b>Save Filter Module</b> button.                             |
| 3    | Type a name for the filter combination in the <i>File name</i> : field. |
| 4    | Click the <b>OK</b> button.                                             |
| 5    | Click the <b>OK</b> button to return to the main window.                |

## 8.3 Loading a filter combination

| Step | Action                                                                      |
|------|-----------------------------------------------------------------------------|
| 1    | Click the Filter Module button in the main window.                          |
|      | Filter Module                                                               |
| 2    | Click the Load Filter Module button.                                        |
| 3    | Select a filter module to load in the <i>Load Filter Module</i> dialog box. |
| 4    | Click the <b>OK</b> button.                                                 |
| 5    | Click the <b>OK</b> button to return to the main window.                    |

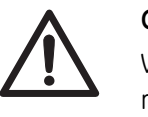

#### CAUTION

When removing the filter module, make sure to click the *Filter Module* button and remove the filter module after the window changes to the *Filter Settings* window.

If the filter module is forcefully removed, the area where the filter comes in contact with the PMTs may be damaged.

## 8.4 Installing and replacing filters

#### Remove the filter module from the scanner

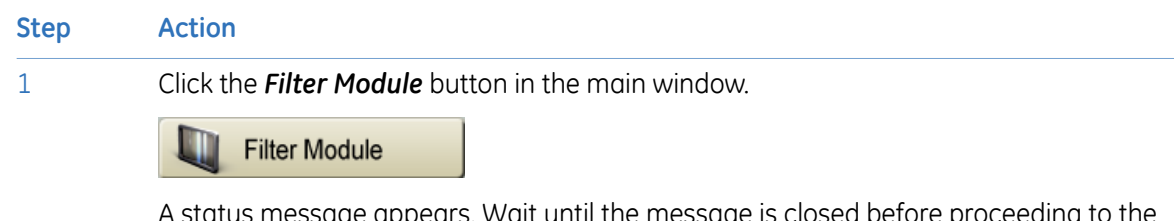

A status message appears. Wait until the message is closed before proceeding to the next step.

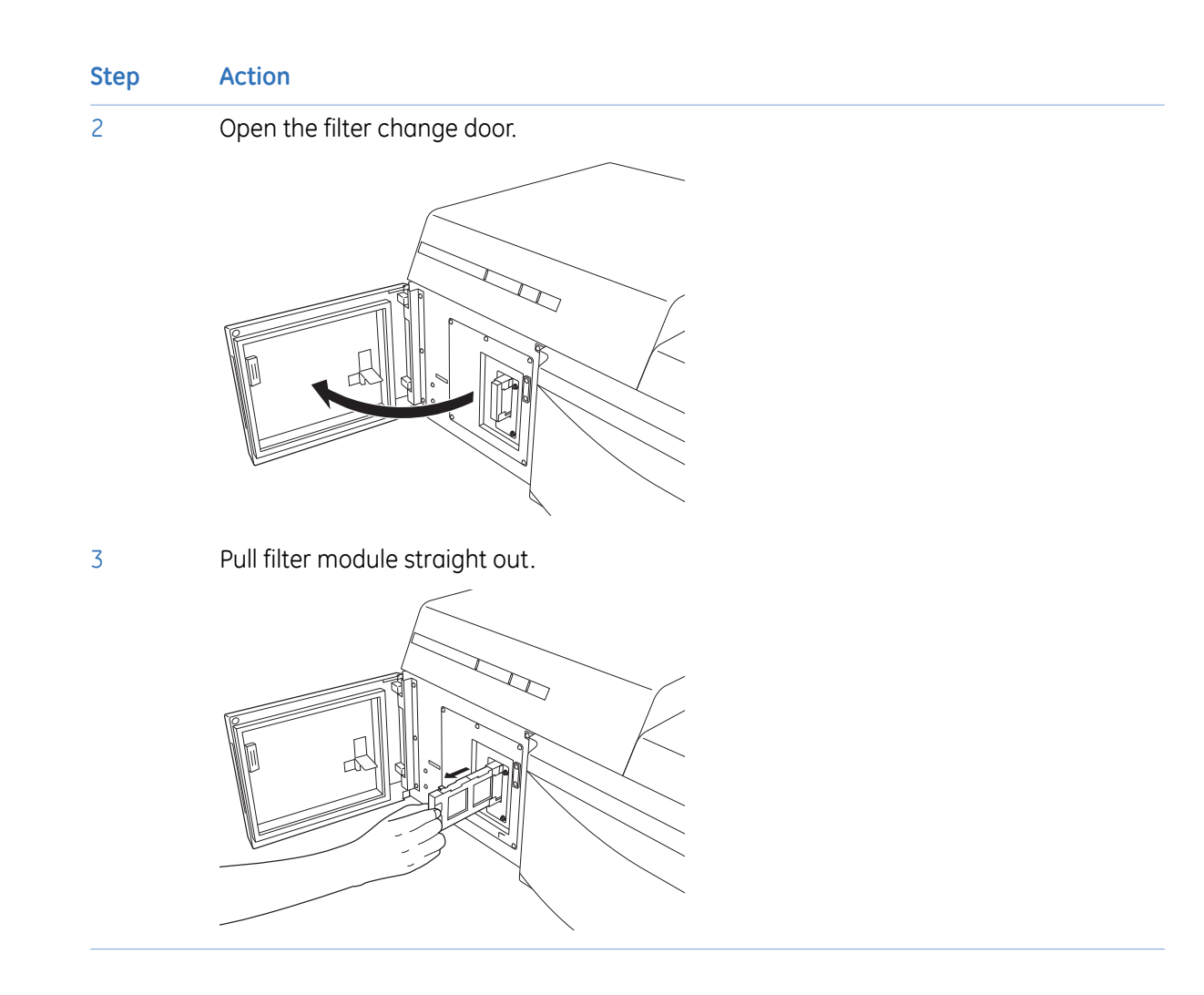

#### Remove and replace filters in the filter module

| Step | Action                                                                      |
|------|-----------------------------------------------------------------------------|
| 1    | Press the notch on the bottom of the filter module and pull out the filter. |
|      |                                                                             |

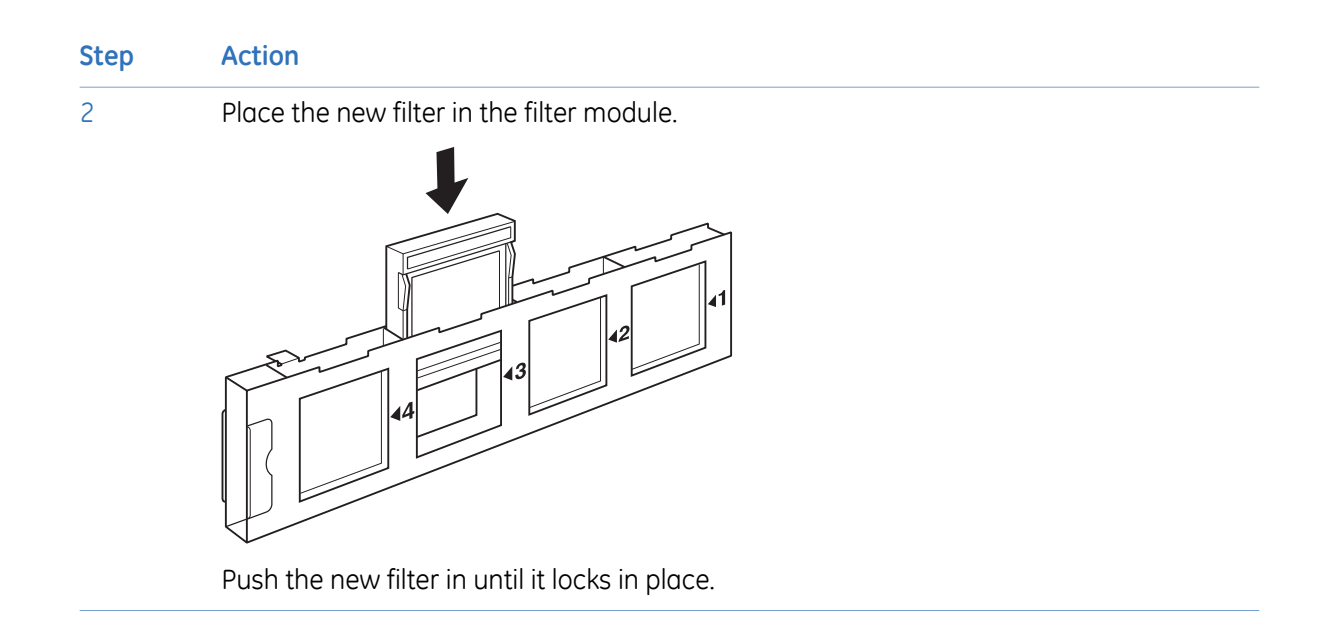

#### Place the filter module in the scanner

| Step | Action                       |
|------|------------------------------|
| 1    | Open the filter change door. |
|      |                              |

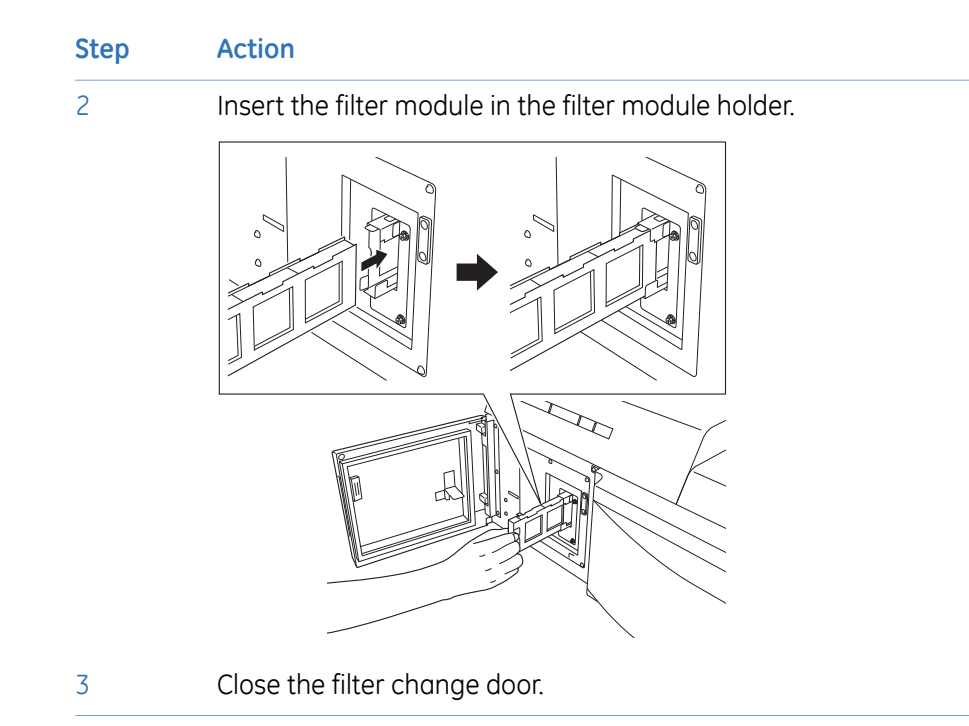

#### Register the filter change in Typhoon FLA 7000 Control Software

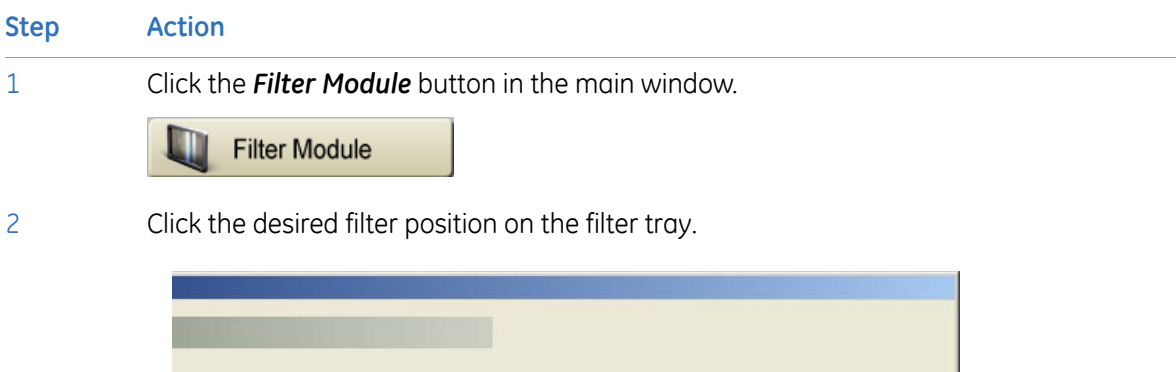

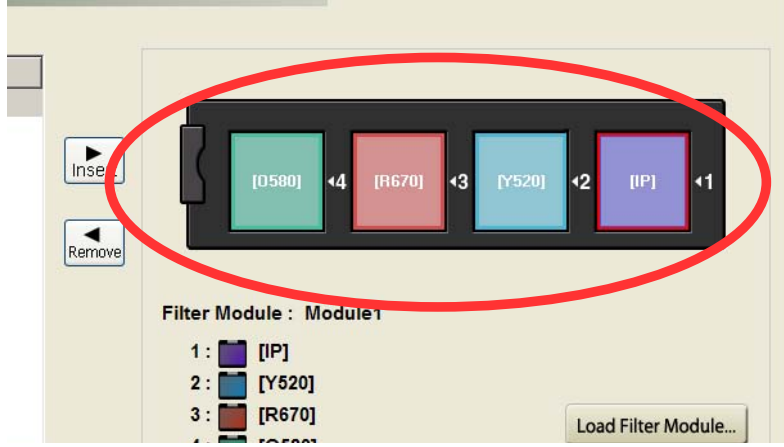

| Step | Action                                                                                                    |
|------|----------------------------------------------------------------------------------------------------|
| 3    | Select the filter to be registered from <i>Filter List</i> .                                                                                                    |
|      | Filter Module Settings         Filter List         IP         [C580]         [R670]         [R710]         [Y520]         [Y520] |
|      | Cancel                                                                                                    |
| 4    | Click the <b>Insert</b> button to register the filter.                                                                                                    |
|      | Insert                                                                                                    |
|      | <b>TIP:</b> You can also drag the filter from <i>Filter List</i> to the desired filter position.                                                                                                    |
| 5    | Click the <b>OK</b> button.                                                                                                    |

## 9 Operation

## 9.1 Operation overview

Using Typhoon FLA 7000 comprises a series of steps outlined below. Detailed explanations are provided in subsequent chapters.

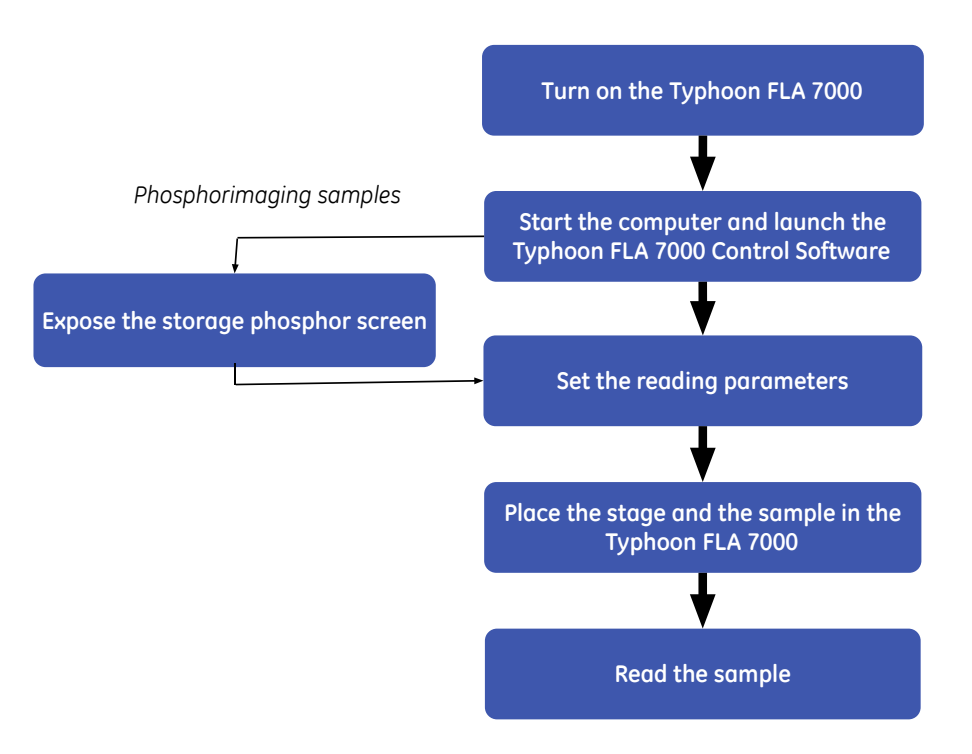

## 9.2 Preparations before starting Typhoon FLA 7000

#### **Checklist before starting Typhoon FLA 7000**

- Typhoon FLA 7000 is placed on a sturdy, horizontal surface.
- Typhoon FLA 7000 is connected to a grounded wall outlet.
- The air intake fan on the rear side of Typhoon FLA 7000 is unobstructed.
- The air exhaust fan on the rear side of Typhoon FLA 7000 is unobstructed.
- There are no objects on top of Typhoon FLA 7000.

• There is no stage in the stage rack.

## 9.3 Starting Typhoon FLA 7000 and Typhoon FLA 7000 Control Software

#### Start Typhoon FLA 7000

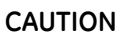

Do not insert a storage phosphor screen in Typhoon FLA 7000 before turning on the machine. If a storage phosphor screen is detected during the self-diagnosis of the Typhoon FLA 7000, the sensitivity of the storage phosphor screen may deteriorate and reduce the quality of the scanned data.

#### Step Action

1

Push the power switch on the left side of the body to the "I" position.

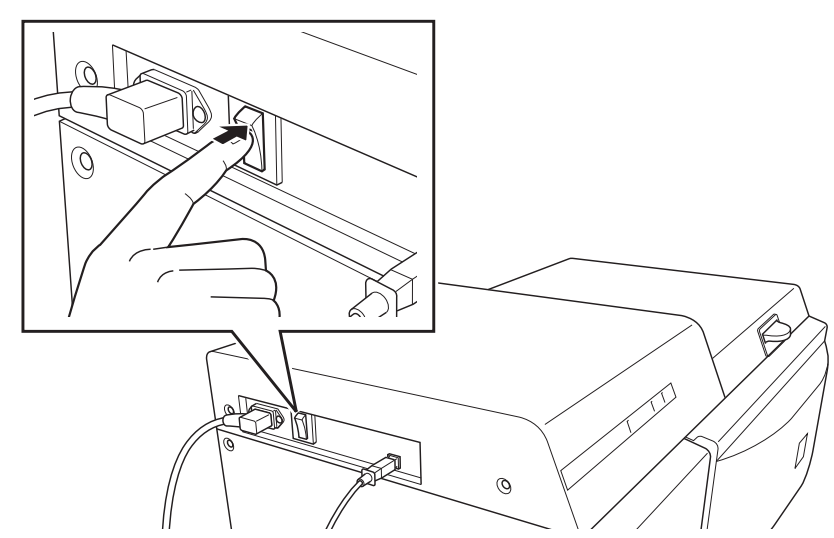

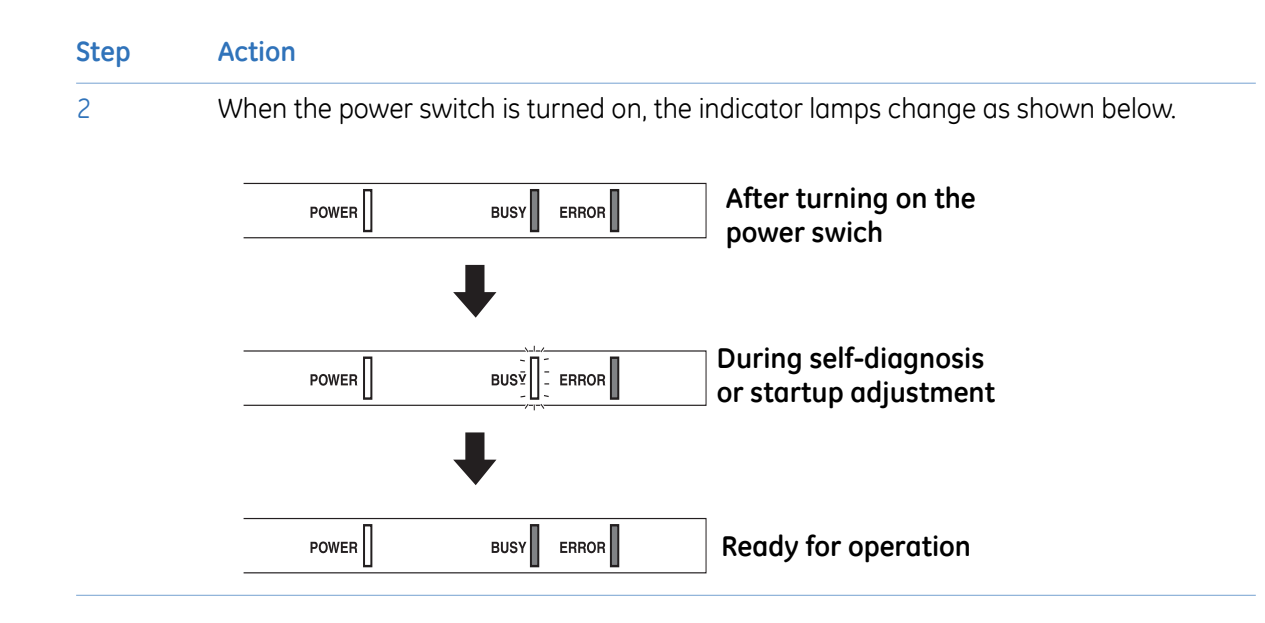

#### Start Typhoon FLA 7000 Control Software

| Step | Action                                                                                                    |
|------|----------------------------------------------------------------------------------------------------|
| 1    | Make sure that Typhoon FLA 7000 has completed the warm-up, after which only the power lamp on the upper left panel on the front of the Typhoon FLA 7000 is lit. |
| 2    | Start Typhoon FLA 7000 Control Software from the <i>Start</i> menu, or use the desktop shortcut.                                                                |

3

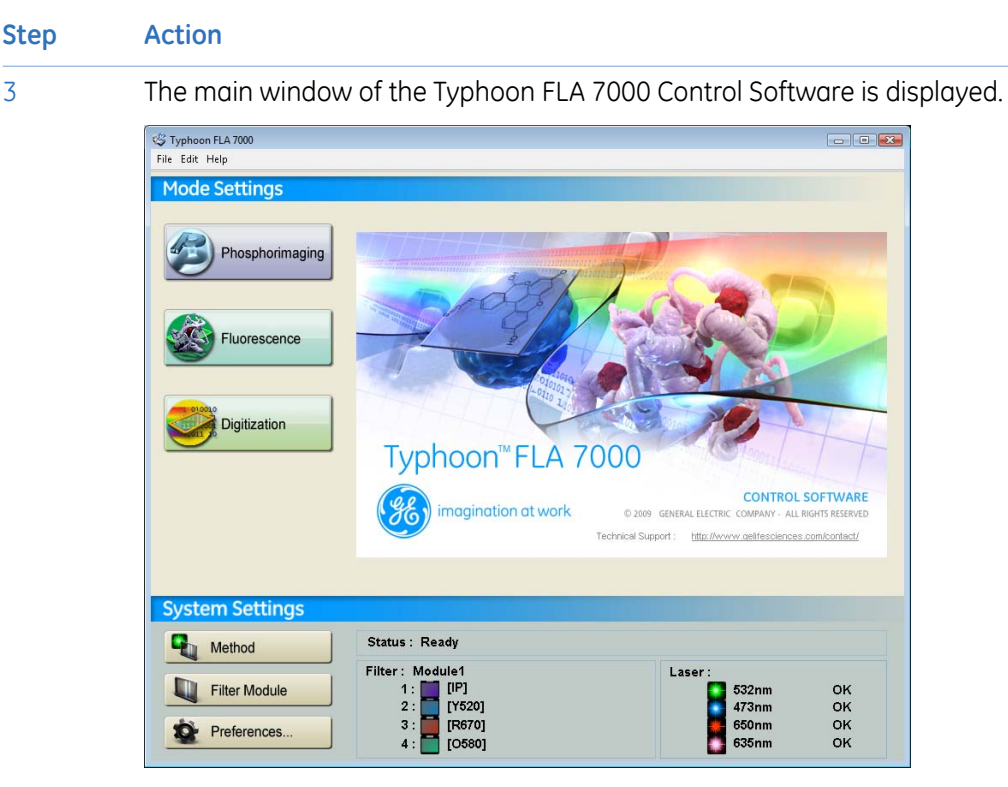

The condition is displayed in the Status area of the main window. Status messages are as follows:

| Message      | Explanation                                                           |
|--------------|-----------------------------------------------------------------------|
| Disconnected | Cannot recognize Typhoon FLA 7000. Please check connection and power. |
| Warm-up      | Typhoon FLA 7000 is in self-diagnosis. Please wait.                   |
| Ready        | The unit is ready to use.                                             |

## 9.4 Selecting the reading mode

Click the button that corresponds to the desired reading mode.

| То                            | Click this button |
|-------------------------------|-------------------|
| Read a fluorescent sample     | Fluorescence      |
| Read a phosphorimaging sample | Phosphorimaging   |
| Read a digitization sample    | Digitzation       |

## 9.5 Setting the reading conditions

Set the reading conditions by following the instructions in *Chapter 10 Reading conditions, display parameters, and other settings, on page 69.* 

## 9.6 Placing the object to be scanned on the stage

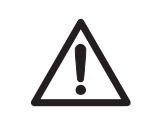

#### CAUTION

Always wear gloves, protective glasses and a lab coat or similar when handling samples.

#### Placing a gel sample on the Fluor stage

Note:

- The sample must not be thicker than 30 mm. For solutions, the maximum height is 4 mm.
  - Make sure there are no bubbles or gaps on the contact surface.

#### Step Action

1 Place the sample on the Fluor stage.

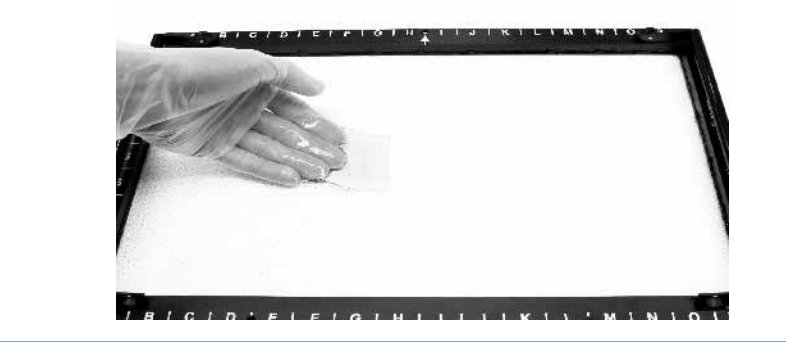

#### Placing a titer plate on the Multi stage

| Step | Action                                          |
|------|-------------------------------------------------|
| 1    | Place the titer plate frame on the Multi stage. |

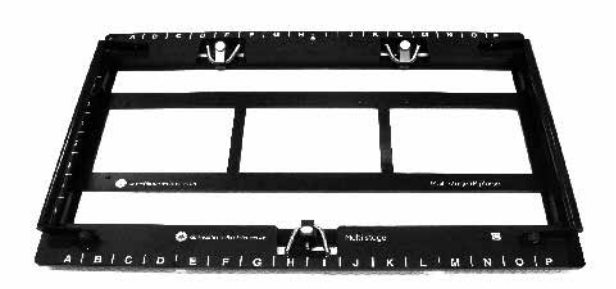

2 Place the titer plate in the desired position in the titer plate frame.

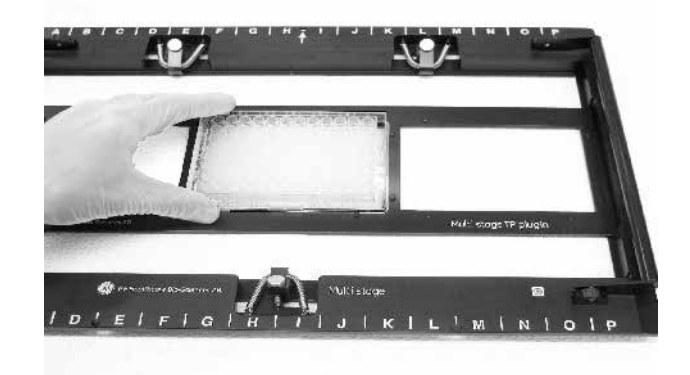

#### Placing a gel sample with glass on the Multi stage

| Step | Action                                            |
|------|---------------------------------------------------|
| 1    | Place a gel sample with glass on the Multi stage. |

## StepAction2Carefully fold down the spring-loaded glass holders on the glass.

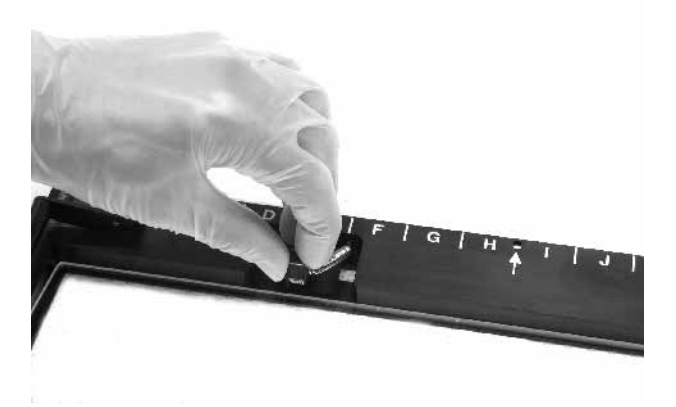

Tighten the screws on the glass holders as necessary.

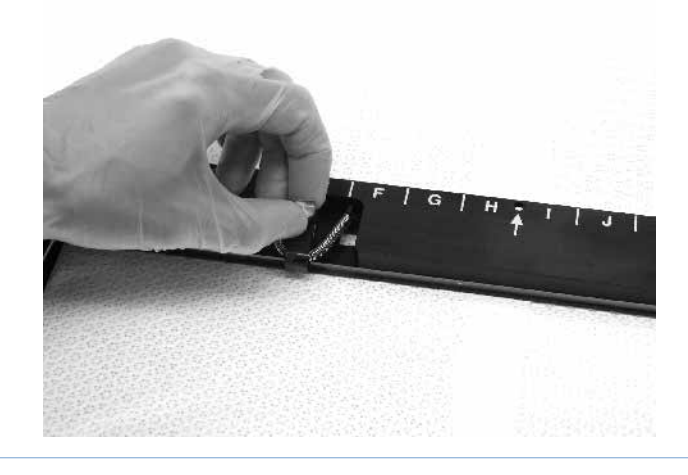

## Placing the storage phosphor screen on the phosphor stage

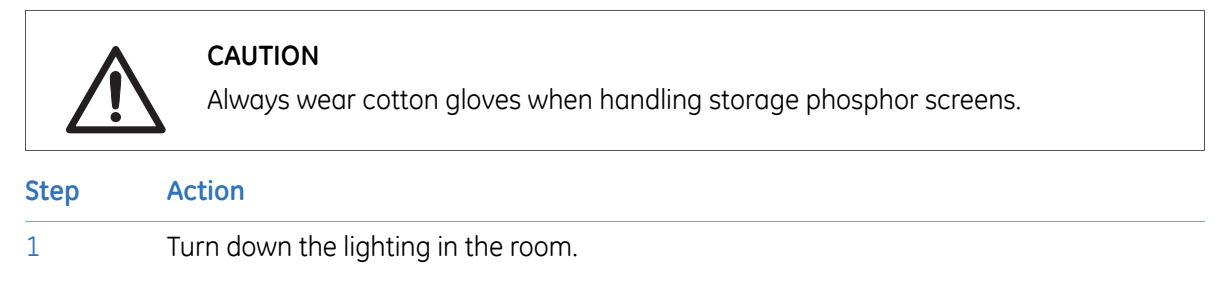

3

| Step | Action                                                                                                    |
|------|----------------------------------------------------------------------------------------------------|
| 2    | Place the cassette with the exposed storage phosphor screen next to the phosphor stage.                                                               |
|      |                                                                                                    |
| 3    | Pick up the storage phosphor screen and move it to the phosphor stage.                                                                                |
|      |                                                                                                    |
|      | 1 Press one end of the suction rod against the storage phosphor screen.                                                                               |
|      | 2 Cover the other end of the suction rod with a finger.                                                                                               |
|      | 3 Lift up the storage phosphor screen by the suction rod, and place the storage phosphor screen on the phosphor stage.                                |
|      | 4 Release the storage phosphor screen by releasing your finger from the suction rod.                                                                  |
| 4    | Place the storage phosphor screen on the back of the phosphor stage, with the white or blue reading surface of the storage phosphor screen facing up. |
|      |                                                                                                    |

## 9.7 Placing the stage in Typhoon FLA 7000

#### Placing the Fluor or Multi stage in the Typhoon **FLA 7000**

2

| Step | Action                             |
|------|------------------------------------|
| 1    | Pull the knob up and open the lid. |
|      |                                    |
|      |                                    |

Position the stage so that the black triangle mark is aligned with the corresponding mark on the setting block. Fit the setting block pin in the hole of the stage.

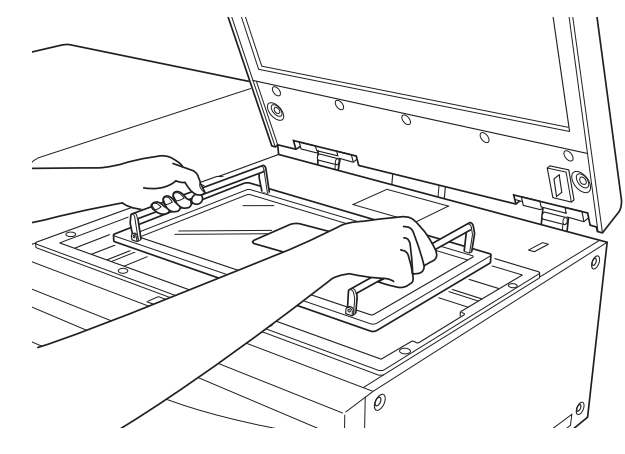

Pull the knob up and close the lid. 3

2

#### Placing the phosphor stage in Typhoon FLA 7000

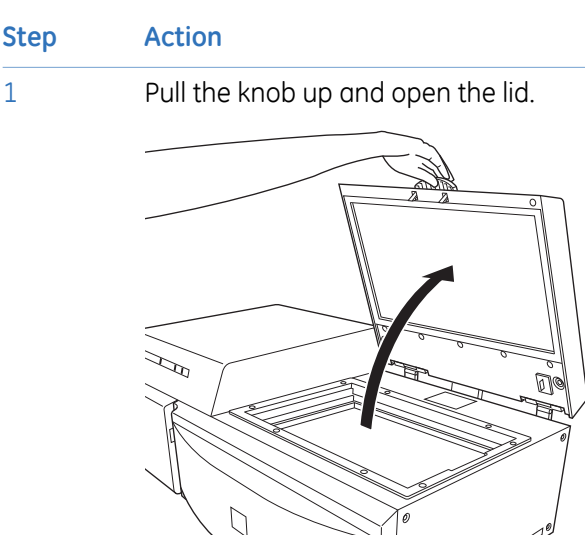

Position the stage so that the black triangle mark is aligned with the corresponding mark on the setting block.

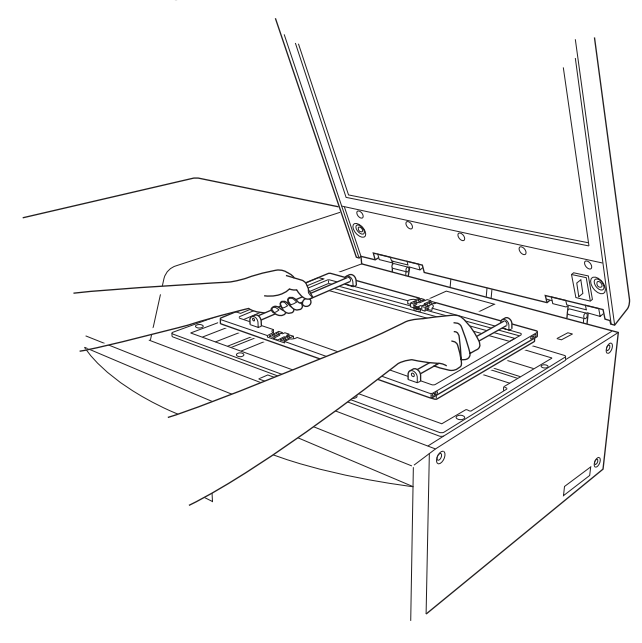

- 3 Fit the setting block pin in the hole of the stage.
- 4 Pull the knob up and close the lid.

## 9.8 Scanning the sample

Click the *Start Scan* button to start reading the sample. The scanning progress window opens.

| Typhoon FLA 7000<br>Reader Scanning Condition                                               |                                        |
|---------------------------------------------------------------------------------------------|----------------------------------------|
| Save File : test_reading-[CBB]         Image: Save File : test_reading-[CBB]                | Low: 1020 High: 40200<br>Curve: Linear |
|                                                                                             | <b>Stop</b>                            |
| Status : Reading (40.0%)           Method : [CBB]           Laser : 532nm   Filter : [0580] | S Return                               |
| File Format : Gel                                                                           |                                        |

**Note:** If you click the **Stop** button during reading, the part that has not been read yet will be saved as an image with a data value of 0 (light intensity of 0).

**Note:** When you click the **Stop** button, the reading is aborted. You cannot start reading again from the location where reading stopped.

## 9.9 Adjusting the display parameters

| Step | Action                                                                                                    |
|------|----------------------------------------------------------------------------------------------------|
| 1    | Adjust the display parameters if desired. Follow the instructions in <i>Section 10.2 Display parameters explained, on page 72.</i> |
| 2    | Click <b>Return</b> to return to the <b>Reader Settings</b> screen.                                                                |

## 9.10 Saving the image data using a different file name

| Step | Action                                                                                                    |
|------|----------------------------------------------------------------------------------------------------|
| 1    | After scanning the sample, click the <b>Save as</b> button. The following dialog opens.                                                                                                    |
|      | Save file name                                                                                                    |
|      | Save in: 🗁 Typhoon FLA 7000 💉 🗭 🖆 🖽 -                                                                                                    |
|      | Image: Post image: Post image: |
|      | Save as type: Gel Image File (* gel) Cancel<br>Gel Image File (* gel)                                                                                                    |
|      | TIFF Image File (*tif)                                                                                                    |
| 2    | Type a file name in the <i>File name:</i> field.                                                                                                    |
| 3    | Select a file format in the <b>Save as type:</b> drop-down list.                                                                                                    |

4 Save the image file by clicking the **Save** button.

## 9.11 Viewing the image file in the analysis application

Click the *Launch* button in the to open the image file in the registered analysis application.

**Note:** If no analysis application is registered in Typhoon FLA 7000 Control Software, the **Launch** button is greyed out and inactive. If desired, register or change the analysis application.

## 9.12 Turning off Typhoon FLA 7000

| Step | Action                                                                                          |
|------|-------------------------------------------------------------------------------------------------|
| 1    | Turn off Typhoon FLA 7000 by pressing the power switch on the left side of the instrument body. |

# 10 Reading conditions, display parameters, and other settings

## 10.1 Reading conditions explained

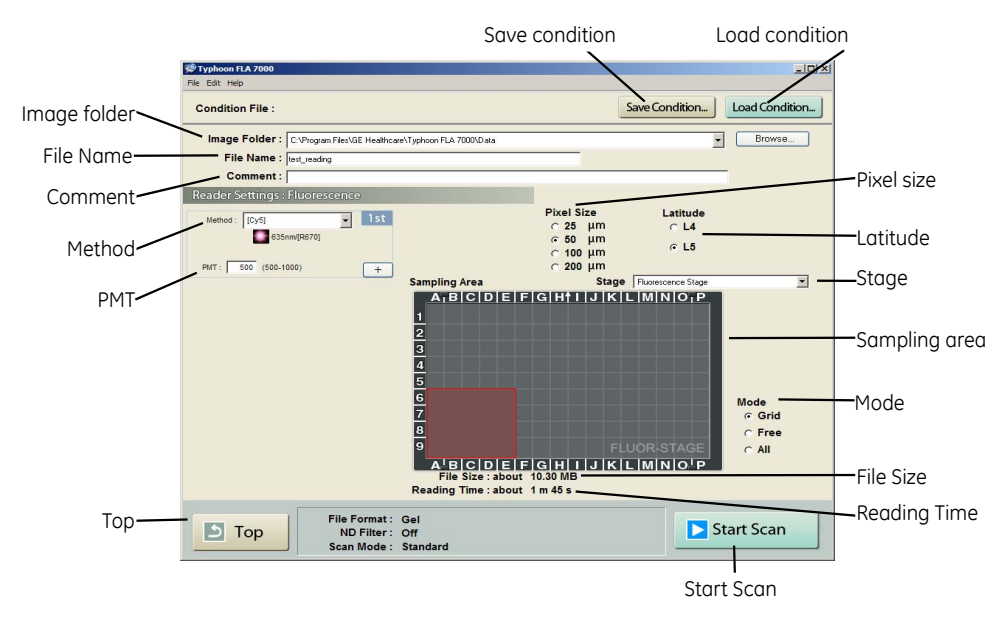

#### Image folder

Specify where to save the file after the reading.

**Note:** When reading more than once and reading of 1ch/2ch is implemented simultaneously, a folder with a name set by File Name is created automatically at the specified position and the image data will be saved in the folder.

#### **File Name**

Enter the name of a file to save image data. This field is mandatory in order to start reading a sample. *Note:* The method name is automatically added to the specified name and is saved to a file.

#### Comment

Enter an optional comment. The comment is embedded in the file where the image is saved, and can be viewed with the analyzing software.

10 Reading conditions, display parameters, and other settings 10.1 Reading conditions explained

#### Method

Set the method to use in the scan.

| Method : | [Cy5]             | • |
|----------|-------------------|---|
|          | [Cy3]             | • |
|          | [EtBr]            |   |
|          | [ROX]             |   |
|          | [Deep Purple]     |   |
|          | [Pro-Q Diamond]   |   |
|          | [Cy5]             |   |
|          | [Alexa Fluor 633] |   |
|          | [DDAO]            |   |
|          | [Silver Stain]    |   |
|          | [CBB]             | • |

From the pull-down menu, select the method that corresponds with the sample. The selected laser and filter combination is displayed below the menu.

In fluorescent mode, up to 4 scans can be performed in a row, all with individual methods.

#### **PMT**

PMT: Fin V (500-1000)

You may set the voltage to be applied to the photo-multiplier tube (PMT) as an integral value within the predetermined range. The larger the value is, the higher the sensitivity.

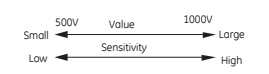

#### Plus and minus buttons (fluorescent mode only)

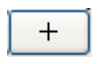

Click to increase the number of scans

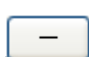

Click to decrease the number of scans

#### **Top button**

Click this button to return to the main window.

#### Save condition

Click this button to save the current conditions settings to a file.

Save the current conditions by clicking *Save Condition…* A text dialog opens. Enter a name for the conditions in the text field and click *OK* to save.

#### Load condition

Click this button to load previously saved conditions. Clicking the button opens a dialog box with a list of previously saved condition sets.

Load a set of stored conditions by selecting it in the list, then click **OK**.

Remove a set of stored conditions by selecting it, then click *Remove…* Confirm the removal by clicking the *Yes* button in the next dialog box.

#### **Pixel size**

| Pixel Si | ze |  |
|----------|----|--|
| C 25     | μm |  |
| • 50     | μm |  |
| O 100    | μm |  |
| C 200    | μm |  |

Set the pixel size for reading.

Click to select from one of the four types. A sample with a smaller pixel size is analyzed in finer detail.

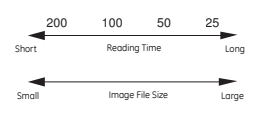

#### Latitude

This setting specifies the dynamic range. The dynamic range that can be detected is larger with L5 than with L4. If the signals of the sample are in the L4 range, the density gradation is represented in more detail if L4 is selected.

#### Stage

Select the stage which will be used in the scan. The image under *Sampling Area* changes to reflect the selection.

#### Sampling area

Displays the area or areas to be scanned as red boxes.

- Change the size of the area or areas to be scanned by clicking and dragging the edges of the red box with the mouse.
- Change the position of the area or areas to be scanned by clicking and dragging the red box with the mouse.

10 Reading conditions, display parameters, and other settings 10.1 Reading conditions explained

#### Mode

#### Sets the selection behavior of *Sampling area*.

| Setting | Description                                                                                                    |
|---------|----------------------------------------------------------------------------------------------------|
| Grid    | The sampling area is increased or decreased in steps corresponding to the grid of the stage or the positions of the titer plate plugin. |
| Free    | The sampling area is increased or decreased in a stepless fashion.                                                                      |
| All     | The sampling area is expanded to the whole readable surface of the stage or titer plate plugin is selected.                             |

#### **File Size**

This area displays the estimated size of the image file as determined by the current settings.

#### **Reading Time**

This area displays the estimated reading time as determined by the current settings.

#### Scan button

Click this button to start scanning the sample or samples using the current reading conditions.

## 10.2 Display parameters explained

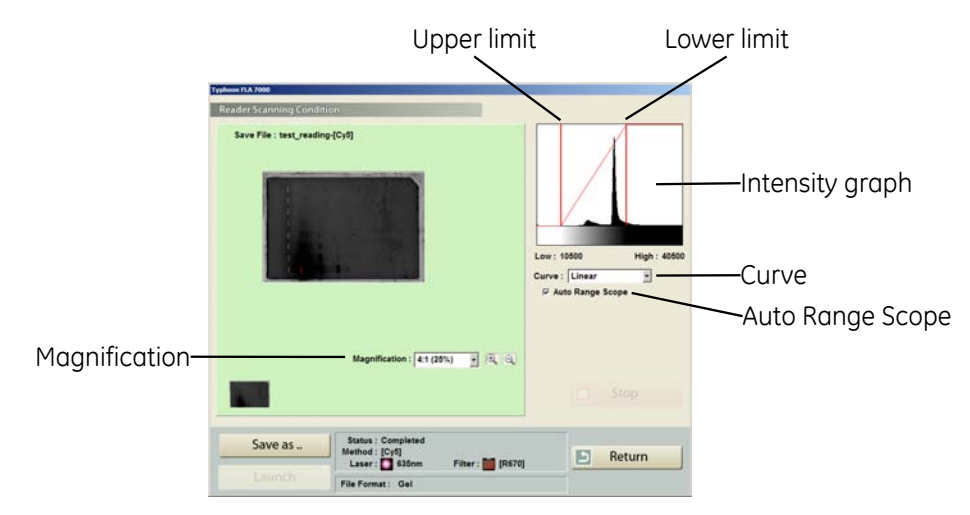
#### Magnification

Select a ratio to zoom in and out of the display area.

If the magnification is high, scroll bars appear on the right and bottom edges of the display area. Use these scrollbars to view different parts of the display area.

There are several ways to zoom in and out of the display area, see the table below.

| Zooming out                                                                                  |
|----------------------------------------------------------------------------------------------|
| Click the + magnifying glass symbol and right-<br>click the display area                     |
| or                                                                                           |
| Click the - magnifying glass symbol and left-click the display area                          |
| or                                                                                           |
| select a magnification ratio further up the <b>Mag-</b><br><i>nification</i> drop-down list. |
|                                                                                              |

#### Intensity graph

The intensity graph displays the intensity levels of the image in histogram format.

The **Low** and **High** values below the graph correspond to the range of light intensities displayed. These values are displayed in the graph as vertical red lines. To display a larger or smaller interval of light intensities, drag the lines using the mouse to adjust the **Low** and **High** values.

#### Curve

Select the type of tone curve used in the intensity graph.

| Setting     | Description                                                                |
|-------------|----------------------------------------------------------------------------|
| Exponential | The light intensities are displayed using an exponential tone curve.       |
| Linear      | The light intensities are displayed using a linear tone curve.             |
| Sigmoid     | The light intensities are displayed using a sigmoid (S-shaped) tone curve. |

#### Auto Range Scope

Check this option to automatically adjust the range of light intensities for optimum display results.

10 Reading conditions, display parameters, and other settings 10.3 Other settings

## 10.3 Other settings

#### Preferences

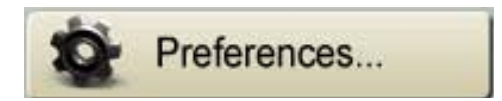

Click the **Preferences...** button in the main window to display a tabbed dialog box, where various options related to sample reading can be viewed and changed. Not all options are relevant in all scanning modes.

| Preferences                                                        | st Preferences                                                                               |
|--------------------------------------------------------------------|----------------------------------------------------------------------------------------------|
| Scan Settings Image File Settings                                  | Scan Settings Image File Settings                                                            |
| For all modes Correction Mode C Auto                               | (De Format<br>G giel brage File (* gel)<br>G de brage File (* gel) + 13FF brage File (* str) |
| C Manual                                                           | Launch Application                                                                           |
| For Ilucrescence mode ND Filter C DIt C Dn C Standard C Dn C Quick | Select                                                                                       |
|                                                                    | OK Canol                                                                                     |
| QK Cancel                                                          |                                                                                              |

| Setting         | Description                                                                                                    |  |
|-----------------|----------------------------------------------------------------------------------------------------|--|
| Correction Mode | <ul> <li>Auto: Use specific image shading correction data that were adjusted in accordance with each laser.</li> <li>Manual: The correction method must be selected individually in the Reader Settings window.</li> </ul> |  |
|                 | <b>Note:</b> The correction mode settings list is registered by a serviceman.<br>Please contact the dealer where you purchased Typhoon FLA<br>7000, or contact GE Healthcare.                                              |  |
| ND Filter       | Enables the use of an ND filter to adjust the light intensity. Use the ND filter if the signal from the sample is very strong.<br>Select <b>On</b> to enable the ND filter. Select <b>Off</b> to disable the ND filter.    |  |
| Scan Mode       | Determines the scanning speed.<br><b>Standard</b> Mode: 200 µm/210 s, 100 µm/210 s, 50 µm/330 s, 25 µm/450 s.<br><b>Quick</b> Mode: 200 µm/150 s, 100 µm/150 s, 50 µm/210 s, 25 µm/330 s.                                  |  |

| Setting                 | Description                                                                                                    |
|-------------------------|----------------------------------------------------------------------------------------------------|
| File Format             | Determines the file format used to save the reading data.                                                                                                    |
|                         | <i>Gel Image File (*.gel)</i> : The standard file format is a .gel file which contains square root encoded pixel data.                                                                                         |
|                         | <i>Gel Image File (*.gel) + Tiff Image File (*.tif)</i> : In combination with a .gel file, a read image can also be saved in TIFF file format. For TIFF files, image data type is always set to Linear format. |
| Launch Applica-<br>tion | Contains the path to the application used to analyze the data.<br>Select the analysis application by clicking the <b>Select</b> button. Then browse to<br>the software executable and click <b>OK</b> .        |

#### User account specific settings

Changes to the settings in the *Preferences* dialog affect only the current Windows user account. Changes made using a different user account do not affect the current user account.

# 11 About storage phosphor screens

## 11.1 Introduction

The Storage phosphor screen is a radiation energy memory type, two-dimensional sensor, which has an image recording layer consisting of polyester base material densely coated with accelerated phosphorescent fluorescent material of fine crystals.

• Exposure

A Storage phosphor screen accumulates and stores radiation energy while it is exposed. It is exposed in close contact with an RI sample in a cassette like X-ray film.

• Scanning

The recording surface of an exposed Storage phosphor screen is scanned with a laser beam inside Typhoon FLA 7000 and emits fluorescent light according to the exposure level. A photo-multiplier tube (PMT) detects the fluorescent light and converts it into electric signals. A radiation image recorded on the Storage phosphor screen during exposure is read as digital image information at the maximum resolution of 25 µm per pixel (40 pixels/mm) and recorded in the analyzer unit.

• Erasure

You may reuse a general-purpose Storage phosphor screen by erasing an after-image.

## 11.2 Compatible storage phosphor screens

Storage phosphor screens with magnetic layers for sticking on the phosphor stage are usable.

## 11.3 Handling precautions

#### Check the exposure environment

#### NOTICE

Avoid exposing storage phosphor screens in places where the environmental radiation may be increased, for example rooms with concrete walls or in basements.

Do not stack cassettes during exposure.

#### Wear gloves

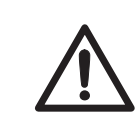

#### CAUTION

Always wear cotton gloves when handling storage phosphor screens.

Use a suction rod when taking the storage phosphor screen out of the cassette. Prying the storage phosphor out may result in the edge peeling off, making the storage phosphor screen unusable.

#### Handle the storage phosphor screen carefully

- Do not scratch or bend the storage phosphor screen.
- Keep the storage phosphor screen free from dust.

## Protect the storage phosphor screen from water and volatile solvents

- Dry the sample thoroughly before exposing it.
- Wrap wet samples in plastic film and make sure that no liquid exits. Use double layers if the sample contains volatile solvents.
- If water enters the Storage phosphor screen, the sensitivity of the storage phosphor screen is reduced.
- Volatile solvents may deform the protective film on the storage phosphor screen.

## Protect exposed storage phosphor screens from light

Protect exposed storage phosphor screens from light until the reading is finished.

#### Store the storage phosphor screen correctly

Remove the storage phosphor screen from the Typhoon FLA 7000 main unit when not in use. Store the storage phosphor screens in a horizontal position, protected from moisture.

## 11.4 Preparing the storage phosphor screen

#### Procure necessary tools and items

Prepare by acquiring the following items:

- Storage phosphor screen cassette
- Radio isotope labeled samples
- Gloves
- Plastic film
- Soft, lint-free tissues
- Ethanol

## Clean the storage phosphor screen and the cassette

Clean the surface of the storage phosphor screen and the inside of cassette with a soft tissue to remove dust and stains.

#### Erase the storage phosphor screen

The FLA Image Eraser can erase the storage phosphor screen in around 15 minutes, if it is not overly exposed. For details, refer to the *FLA Image Eraser User Manual*.

#### Dim the lighting

- Dim the ambient light to 20 lux or less before opening or moving the storage phosphor screen without a cover.
- Protect the phosphor stage with the protective cover when removing an exposed storage phosphor screen from the cassette and placing it on the Phosphor stage.

#### Set the exposure time

Set the exposure time so that the exposure finishes right before the reading starts.

- **Note:** The exposure time of the storage phosphor screen is approximately one twentieth of the time required for X-ray film. Take this into consideration when setting the initial exposure time.
- **TIP:** For increased image quality, minimize the time between exposing the storage phosphor screen and reading it with the Typhoon FLA 7000.

## 11.5 Exposing the storage phosphor screen

| Step | Action                                                                                       |                                                                                                    |
|------|----------------------------------------------------------------------------------------------|----------------------------------------------------------------------------------------------------|
| 1    | Erase the storage phosphor screen completely.                                                |                                                                                                    |
| 2    | Wrap the radio isotope sample with plastic film. Make sure not to wrinkle the wrapping film. |                                                                                                    |
|      | Note:                                                                                        | When using a tritium storage phosphor screen to detect tritium, place the sample directly on the storage phosphor screen. A tritium storage phosphor screen can be used only once. |

3 Open the top cover of the cassette. Unlock the cassette by sliding the buttons on both sides up.

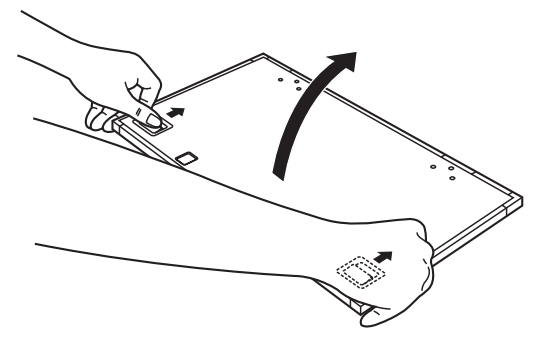

Place the sample on the cassette. Make sure that the sample surface faces up.

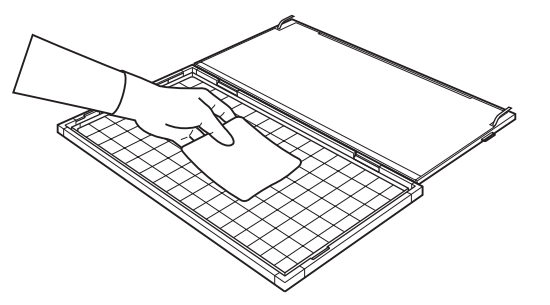

**Note:** Keep the radio imaging sample away from the edge of the storage phosphor screen. Otherwise, the recorded data may become corrupted.

4

| Step | Action                                                                                                    |  |
|------|----------------------------------------------------------------------------------------------------|--|
| 5    | Place the storage phosphor screen in the cassette, with the exposure surface of the storage phosphor screen facing the sample. Make sure that the notch of the storage phosphor screen is in the front left corner of the cassette as shown below. |  |
|      |                                                                                                    |  |
| 6    | Close the cover of the cassette. Press on the cover until it clicks into place.                                                                                                    |  |

# 12 Maintenance

#### Cleaning the outside of Typhoon FLA 7000

Clean the outside with a moist soft cloth and a mild detergent. Wipe afterwards with a dry soft cloth.

#### Maintenance of the SHG laser

If you use the SHG laser in the Typhoon FLA 7000, it will require periodical calibration. When the Typhoon FLA 7000 is switched on, it automatically executes calibration. You do not need to do a manual calibration if the Typhoon FLA 7000 is used at least once a month.

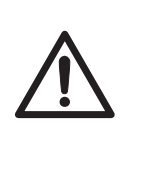

#### CAUTION

Activate the Typhoon FLA 7000 at least once every 30 days to execute calibration. This calibration ensure that the SHG laser operates properly. Failure to calibrate the Typhoon FLA 7000 every 30 days reduces the lifespan of the SHG laser.

Operation procedures:

- 1 Turn on the Typhoon FLA 7000 and the computer.
- <sup>2</sup> Wait until warm-up and self-diagnosis is completed, and the scanner is ready. Only the power lamp on the upper left panel is lit. The automatic calibration has now been performed.
- 3 Turn off the Typhoon FLA 7000 and the computer.

#### **Cleaning the stage**

| $\bigwedge$ | <b>CAUTION</b><br>Wear gloves to prevent direct contact with chemical substances.  |
|-------------|------------------------------------------------------------------------------------|
| Step        | Action                                                                             |
| 1           | Remove the stage from the main body of the instrument.                             |
| 2           | Wipe the stage with a sponge moistened with a fluorescence-free neutral detergent. |
| 3           | Thoroughly rinse the stage with water and dry with a lint-free cloth.              |
| 4           | Place the stage in the main body of the instrument.                                |

#### Storing the Fluor or Multi stage

Store the Fluor or Multi stage in the original packaging when they are not in use. **DO NOT** store stages inside Typhoon FLA 7000.

# 13 Troubleshooting

This chapter describes various problems that can foreseeably occur with the Typhoon FLA 7000 Control Software. Suggestions of possible countermeasures are given.

Do the following if an error occurs.

| Step | Action                                                                                                    |
|------|----------------------------------------------------------------------------------------------------|
| 1    | Take note of the error code and error message on the monitor.                                             |
| 2    | Turn off the power to Typhoon FLA 7000 and the computer, then turn them on again after about ten seconds. |
| 3    | Try to perform the action again. If the error persists, contact your GE Healthcare repre-<br>sentative.   |

#### General errors and warnings

| Error message                                                                                           | Meaning and countermeasure                                             |
|----------------------------------------------------------------------------------------------------|------------------------------------------------------------------------|
| Failed to open User Manual. Please note that a PDF reader (e.g. Adobe Reader) is needed.                | The software required to read the online PDF documentation is missing. |
| Failed to open End-User License Agreement. Please note that a PDF reader (e.g. Adobe Reader) is needed. | <b>Countermeasure:</b> Install software for viewing PDF documents.     |
| Failed to open Getting Started. Please note that a PDF reader (e.g. Adobe Reader) is needed.            |                                                                        |
| The disk capacity is insufficient.                                                                      | The available disk space is insufficient.                              |
|                                                                                                    | <b>Countermeasure:</b> Free up disk space on the computer.             |
|                                                                                                    | <b>Countermeasure:</b> Store the data on a different disk.             |
| No disk space.                                                                                          | See above.                                                             |

#### Errors and warnings in the main window

| Error message                                                      | Meaning and countermeasure                                                                |
|--------------------------------------------------------------------|-------------------------------------------------------------------------------------------|
| Cannot detect Typhoon FLA 7000. Please check connection and power. | The scanner is not detected.                                                              |
|                                                                    | <b>Countermeasure:</b> Check that the scanner is turned on and connected to the computer. |

# Errors and warnings in the Filter Module Settings window

| Error message                                                                                                    | Meaning and countermeasure                                                                                                    |
|----------------------------------------------------------------------------------------------------|----------------------------------------------------------------------------------------------------|
| Filter module has not been set up. Click<br>the filter module button to set up the filter<br>module.                                       | The filter module is not installed or properly configured.<br><b>Countermeasure:</b> Install the filter module. See Section 8.4 Installing and replacing filters, on page 52.             |
| Please enter a filter name.                                                                                                    | The filter has no name.<br><b>Countermeasure:</b> Type a name in the <b>Name</b> field.                                                                                                   |
| The filter name has already been used.<br>Please change the name.                                                                          | The name of the filter is being used for another filter.<br><b>Countermeasure:</b> Choose another name for this filter,<br>or change the name for the filter already having this<br>name. |
| The maximum number of the filters you<br>can register is 50. Please delete an unnec-<br>essary filter before registeringa a new<br>filter. | No more filters can be stored in the software.<br><b>Countermeasure:</b> Delete a filter before storing a new one.                                                                        |

# Errors and warnings in the Method Settings window

| Error message                                                           | Meaning and countermeasure                                                                                                    |  |
|-------------------------------------------------------------------------|----------------------------------------------------------------------------------------------------|--|
| Please input a method name.                                             | No name has been assigned to the method.<br><b>Countermeasure:</b> Type a method name in the <b>Name</b> field.                                                                       |  |
| The maximum number of the methods is 50.                                | The maximum number of methods are stored. No more<br>methods can be registered.<br><b>Countermeasure:</b> Use an existing method, or delete a<br>method before registering a new one. |  |
| This method name has been al-<br>ready used. Please change the<br>name. | The assigned name is being used by a different method.<br><b>Countermeasure:</b> Type a different name in the <b>Name</b> field.                                                      |  |

# Errors and warnings in the *Reader Settings* window

| Error message                                                                       | Meaning and countermeasure                                                                                                    |  |
|-------------------------------------------------------------------------------------|----------------------------------------------------------------------------------------------------|--|
| Failed to retrieve image data from<br>the scanner. Check the scanner<br>connection. | There was a problem transferring data to the computer.<br><b>Countermeasure:</b> Check the scanner connection to the computer.                                                                                                    |  |
| Cannot detect Typhoon FLA 7000.<br>Please check connection and pow-<br>er.          | The scanner was not detected by the computer.<br><b>Countermeasure:</b> Check that Typhoon FLA 7000 is properly<br>connected. Follow the instructions in <i>Chapter 4 Installing and</i><br><i>moving Typhoon FLA 7000, on page 33</i> .                                                                                                    |  |
| Typhoon FLA 7000 imager is run-<br>ning self-diagnosis mode. Please<br>wait.        | The self-diagnosis of Typhoon FLA 7000 is running.<br><b>Countermeasure:</b> Wait until the self-diagnosis is finished, the proceed with the scan.                                                                                                    |  |
| A laser error was detected. Please<br>retry the scan, or contact service.           | There was an error with the laser.<br><b>Countermeasure:</b> Try to scan again.<br><b>Countermeasure:</b> Restart the instrument and Typhoon FLA<br>7000 Control Software, then try to run the scan again.<br><b>Countermeasure:</b> Scan using a different laser.                                                                                                    |  |
| Please select image folder.                                                         | No image folder is selected.<br><b>Countermeasure:</b> Select an image folder by clicking the<br><b>Browse</b> button and navigating to a suitable folder.                                                                                                    |  |
| Please input a file name.                                                           | No name has been assigned to the image file.<br><b>Countermeasure:</b> Type a name in the <i>File Name</i> field.                                                                                                    |  |
| Please set PMT Voltage value to 500-1000.                                           | The PMT voltage setting is outside the permitted range.<br><b>Countermeasure:</b> Type a PMT voltage value between 500<br>and 1000 in the <b>PMT</b> field.                                                                                                    |  |
| Please give a name to the condi-<br>tion.                                           | No name was given to a condition before saving.<br><b>Countermeasure:</b> Type a name in the <b>Condition Name</b> field.                                                                                                    |  |
| Failed to retrieve image data from<br>the scanner. Check the scanner<br>connection. | <ul> <li>The image data could not be retrieved from the scanner.</li> <li>Countermeasure: Check that the scanner is properly connected to the computer, then try to run the scan again.</li> <li>Countermeasure: Disconnect all other USB devices from the computer and run the scan again.</li> <li>Countermeasure: Restart the computer and Typhoon FLA 7000 Control Software, then try to run the scan again.</li> </ul> |  |

| Error message                                                                                | Meaning and countermeasure                                                               |
|----------------------------------------------------------------------------------------------|------------------------------------------------------------------------------------------|
| The stage is not properly inserted.<br>Please insert the stage in its cor-<br>rect position. | The stage is not properly inserted.<br><b>Countermeasure:</b> Insert the stage properly. |

### Errors and warnings in the scan progress window

| Error message                                                    | Meaning and countermeasure                                                                                           |
|------------------------------------------------------------------|----------------------------------------------------------------------------------------------------|
| Overexposure error occurred. Set a lower<br>PMT voltage.         | The scanned image was overexposed due to a high PMT voltage setting.                                                 |
|                                                                  | <b>Countermeasure:</b> Decrease the PMT voltage in the <i>Reader Settings</i> window.                                |
| Scanning stopped because the door was                            | The door was opened during the scan.                                                                                 |
| opened.                                                          | <b>Countermeasure:</b> Close the door and scan the image again. Do not open the door until the scanning is finished. |
| The combination of the laser and filter                          | The selected method may be inappropriate.                                                                            |
| might be inappropriate. Check the laser<br>and filter.           | <b>Countermeasure:</b> Select another method, or edit the method to suit the current application.                    |
| A scanner error was detected. Please                             | An error occurred during scanning.                                                                                   |
| restart Typhoon FLA 7000 imager and<br>Scanner Control Software. | <b>Countermeasure:</b> Try to run the scan again. Contact your GE Healthcare representative if the problem per-      |
| Sense Key : %1H                                                  | sists.                                                                                                    |
| Error Code : %2H(%3H)                                            |                                                                                                    |

# Appendix A Default sample detection methods

#### 473 nm laser

| Method name     | Filter type |  |
|-----------------|-------------|--|
| Су™2            | Y520        |  |
| FITC            | Y520        |  |
| SYBR™ Green     | Y520        |  |
| SYPRO™ Ruby     | O580        |  |
| SYPRO Orange    | Y520        |  |
| FAM™            | Y520        |  |
| Alexa Fluor™488 | Y520        |  |
| Digitize473     | Y520        |  |

#### 532 nm laser

| Method name    | Filter type |  |
|----------------|-------------|--|
| СуЗ            | O580        |  |
| EtBR           | O580        |  |
| ROX™           | 0580        |  |
| Deep Purple™   | O580        |  |
| Pro-Q™ Diamond | 0580        |  |
| Digitize532    | O580        |  |

#### 635 nm laser

| Method name     | Filter type |  |
|-----------------|-------------|--|
| Cy5             | R670        |  |
| Alexa Fluor 633 | R670        |  |

| Method name | Filter type |
|-------------|-------------|
| DDAO        | R670        |

#### 650 nm laser

| Method name     | Filter type |  |
|-----------------|-------------|--|
| Phosphorimaging | IP          |  |
| СВВ             | R710        |  |

# Appendix B Specifications

#### Wavelengths supported

- 473 nm
- 532 nm
- 635 nm
- 650 nm

#### Filter types supported

IP (imaging plate), included O580, included R670, included Y520, included R710 (optional accessory)

#### **Scanning specifications**

| Reading mode             | Scanned image size                 |
|--------------------------|------------------------------------|
| Storage phosphor screen: | 20 cm x 40 cm maximum              |
|                          |                                    |
| Fluorescent:             | 24 cm x 40 cm maximum              |
|                          | (22 cm x 36 cm valid field angle)  |
|                          | (238 mm x 398 mm setting size)     |
| Digitization:            | 24 cm x 40 cm maximum              |
|                          | (22 cm x 36 cm valid field angle)  |
|                          | (238 mm x 398 mm setting size)     |
| Parameter                | Data                               |
| Fulumeter                | Dutu                               |
| Pixel size               | 25, 50, 100 or 200 μm (selectable) |
| Gradation                | 16-bit                             |
| Dynamic range            | Five orders of magnitude           |

| Parameter              | Data                                                                   |
|------------------------|------------------------------------------------------------------------|
| Maximum image capacity | 307.2 MB (25 μm)/ 76.8 MB (50 μm)<br>19.2 MB (100 μm)/ 4.8 MB (200 μm) |

#### **Dimensions & weight**

| Unit                             | Dimensions (mm, w x<br>d x h)                      | Weight (kg) |
|----------------------------------|----------------------------------------------------|-------------|
| Reading block                    | 940 x 556 x 360<br>(projections not includ-<br>ed) | 62          |
| Storage phosphor screen cassette | 227.5 × 427.5 × 15                                 | Approx. 1   |
| Phosphor stage                   | 429 x 283 x 35                                     | Approx. 2   |
| Fluor stage                      | 429 x 283 x 35                                     | Approx. 1   |
| Multi stage                      | 429 x 283 x 33                                     | Approx. 1.3 |
| FLA Image Eraser                 | 603 × 512 × 163                                    | 14.5        |

**Note:** The Reading block is a standard unit. The other units are optional.

#### **Power supply**

| Parameter                            | Data              |
|--------------------------------------|-------------------|
| Input voltage                        | 100 to 240V~ (AC) |
| Allowable variations in volt-<br>age | ±10%              |
| Frequency                            | 50 to 60 Hz       |
| Rated current                        | 1.5 to 3.0 A      |

#### **Environmental conditions**

| Parameter            | Data                                      |
|----------------------|-------------------------------------------|
| Operating conditions | Temperature: +15 to +30°C                 |
|                      | Humidity: 30 to 70% (no dew condensation) |

| Parameter                                             | Data                                                                                                    |
|-------------------------------------------------------|----------------------------------------------------------------------------------------------------|
| Non-operating conditions                              | Temperature: -10 to +40°C                                                                                                    |
|                                                       | Humaity: 20 to 70% (no dew condensation)                                                                                                    |
| Transportation & storage conditions (within 96 hours) | Temperature: -25 to +70°C                                                                                                    |
|                                                       | Humidity: 10 to 80% (no dew condensation)                                                                                                    |
| Heat radiation                                        | 151 W/h (reader block + FLA Image Eraser)                                                                                                    |
| Lighting                                              | It is recommended to lower the lighting level to about 20 lux when<br>moving a sample from the cassette onto the Phosphor stage after<br>exposure. 20 lux is the brightness level at which most people can<br>read newspaper-sized text after he/she becomes accustomed to<br>the brightness. |
| Location of use                                       | Indoor use only                                                                                                    |
| Maximum altitude for use                              | 2,000 m above sea level                                                                                                    |
| Overvoltage category                                  | Transient overvoltage category II                                                                                                    |
| Applicable Pollution Rating                           | Pollution Degree 2                                                                                                    |

#### Noise levels

| Parameter                                        | Data               |
|--------------------------------------------------|--------------------|
| Noise                                            | 70 dB (A) or lower |
| Degrees of protection provid-<br>ed by enclosure | IP20               |

For local office contact information, visit www.gelifesciences.com/contact

GE Healthcare Bio-Sciences AB Björkgatan 30 751 84 Uppsala Sweden www.gelifesciences.com/quantitative\_imaging GE, imagination at work and GE monogram are trademarks of General Electric Company.

Typhoon is a trademark of GE Healthcare companies.

All third party trademarks are the property of their respective owners.

© 2009 General Electric Company – All rights reserved. First published Oct. 2009

All goods and services are sold subject to the terms and conditions of sale of the company within GE Healthcare which supplies them. A copy of these terms and conditions is available on request. Contact your local GE Healthcare representative for the most current information.

GE Healthcare Europe GmbH Munzinger Strasse 5, D-79111 Freiburg, Germany

GE Healthcare UK Limited Amersham Place, Little Chalfont, Buckinghamshire, HP7 9NA, UK

GE Healthcare Bio-Sciences Corp. 800 Centennial Avenue, P.O. Box 1327, Piscataway, NJ 08855-1327, USA

GE Healthcare Japan Corporation Sanken Bldg.3-25-1, Hyakunincho Shinjuku-ku, Tokyo 169-0073, Japan

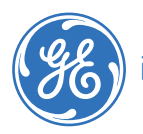